# **Table of Contents**

| Finance Recipes (NEW DESIGN)                            | 3 |
|---------------------------------------------------------|---|
| 1. Finance Recipe register                              | 3 |
| 1.1. Header buttons                                     | 3 |
| 2. Finance Recipe header                                | 5 |
| 2.1. Header buttons                                     | 5 |
| 2.2. Header fields                                      | 6 |
| 3. Finance Recipe rows                                  | 6 |
| 3.1. Row header buttons                                 | 6 |
| 3.2 Row fields                                          | 7 |
| 4. Creating and using a finance recipe                  | 8 |
| 4.1. Example 1: same expense account, different objects | 9 |
| 4.2. Example 2: different accounts and objects1         | 2 |
| 4.3. Example 3: select account 1                        | 2 |
| 4.4. Example 4: fixed amount                            | 4 |
| 4.5. Example 5: fringe benefit taxes1                   | 4 |
| 4.6. Example 6: time is in the future1                  | 5 |
| 4.7. Example 7: e-invoice supplier automation1          | 6 |
| 4.8. Example 8: bank statement1                         | 7 |
| 5. Bulk import- and export                              | 8 |
| Finance recipes (OLD DESIGN)                            | 8 |
| 1. Finance recipe buttons                               | 8 |
| 2. Finance recipe fields                                | 9 |
| 2.1. Header fields                                      | 9 |
| 2.2. Row fields                                         | 9 |
| 3. Usage                                                | 9 |
| 4. Examples                                             | 1 |
| 4.1. Fringe benefit tax calculator                      | 1 |
| <b>5.</b> Bulk import and export                        | 1 |

# Finance Recipes (NEW DESIGN)

A finance recipe *or automatic statement* is a tool that **simplifies the entry of** financial transactions, purchase invoices, expenses, and other **documents**. It saves time and ensures the correct accounts and cost dimensions are always used. If a particular transaction is frequently repeated, it is worthwhile to create a finance recipe that includes all the necessary information. In the future, just select the finance recipe to get a pre-prepared transaction, which can also be modified if needed.

According to the finance recipe, expenses can be allocated between objects and accounts, and calculation formulas can be used, such as calculating and posting fringe benefit tax. The finance recipe can also be used for the automatic posting of incoming e-purchase invoices.

The new finance recipe applies only to documents with the new design.

#### Changes compared to the old design:

- "Choose columns" functionality in the register of finance recipes columns can be added/removed.
- Usage, comment, closed, last changed new fields on the document
- Item, Quantity, Asset, Begin, End new row fields
- **"Usage" field** allows specifying which documents the finance recipe is permitted to be used on. Options include: All, Transaction, Expense, Purchase Invoice, Bank Statement, Budget, Middle Transaction.
- **Row names** the content of the document/transaction is placed from the rows of the finance recipe, not according to the account name.
- Most fields in the placer can be changed
- **Row referencing** data defined in parameters (e.g., account, row name, etc.) can be referenced to account-type rows. This is necessary to simplify the modification of extensive finance recipes. See examples on page 4.
- **Time control** determines from which date the finance recipe is visible for placement on documents.
- **Closing** can be closed and reopened. A closed finance recipe placer will not be displayed and cannot be selected manually.

# 1. Finance Recipe register

Settings> Finance Settings > Finance Recipes

### 1.1. Header buttons

#### Personal settings > Finance Recipes

| 🞜 Refresh 🛛 🖯 Clear field | ds 🔲 Choose columns 🔻 🖺 Save view | ۶ Settings 🔒 Print 📝 | Exceli Output    |         |             |                   |
|---------------------------|-----------------------------------|----------------------|------------------|---------|-------------|-------------------|
| Finance Recipe            | es                                |                      |                  |         |             |                   |
| OPEN Code                 | Add new Browse                    |                      |                  |         | Rows: 20    | <b>« &lt;</b> 1 > |
| CODE 🗸                    | DESCRIPTION                       | DATE                 | USAGE            | COMMENT | CLOSED USER |                   |
| ٩                         | Q                                 | Q                    |                  | ▼ Q     | <b>v</b>    |                   |
| ÜLDKULUD                  | Üldkulude jagamine                | 01.09.2024           | All              |         | No          |                   |
| VALIKONTO2X               | Vali mitu kontot                  | 01.05.2024           | Purchase Invoice |         | No          |                   |
| VALIKONTO                 | Vali 1 konto kõigile              | 01.05.2024           | All              |         | No          |                   |
| TEST10                    | cvfv                              | 28.08.2024 15:13:56  |                  |         | No          |                   |
| SPECIFICAMOUNT            | Specific amount { }               | 03.01.2024           | All              | test1   | No          |                   |
| KONTOD                    | Erinevad kontod (viitamine) { }   | 01.08.2024           | Purchase Invoice | Test    | No JANE     |                   |
| KONTO2                    | Üks konto                         |                      | All              |         | No BRITT    |                   |
| KONTO                     | Üks konto (viitamine) { }         |                      | Purchase Invoice |         | No KELLYLY  |                   |
| KINDELSUMMA               | Kindel summa { }                  | 03.01.2024           | All              | muudan  | No          |                   |
| GENERALCOSTS              | Allocation of general costs       | 11.10.2024           | All              |         | No          |                   |
| GEN                       | Different allocable costs         | 03.11.2022           |                  |         | No          |                   |
| FRINGEBENEFIT             | Fringe benefit                    | 18.06.2024           | Transaction      | Test2   | No          |                   |

- Refresh refreshes the list
- Clear fields clears the search fields
- **Choose columns** allows removing and adding data columns in the register view (the links legend is written at the bottom of the list). Don't forget to press "Save and use". See also https://wiki.directo.ee/et/t\_list\_muuda2

| nce Recipes                  |                        | Choo    | ose columns 2            | Save and use             |            |            |          |               |       |
|------------------------------|------------------------|---------|--------------------------|--------------------------|------------|------------|----------|---------------|-------|
| Finance Settings > Finance R | Recipes                | Set:    | Personal V Save a        | nd use 🔹 🖺 Save          | as new set | :          |          |               |       |
| 😂 Refresh 🛛 🖯 Clear field    | ls 🔲 Choose columns    | Activ   | ve columns               |                          |            |            |          |               |       |
| Finance Recipe               | s                      | To char | nge the order of columns | drag it to the desired l | ocation.   |            |          |               |       |
|                              |                        |         |                          |                          |            |            |          |               |       |
| OPEN Code                    | Add new Br             |         |                          |                          | Sma        | all search |          |               |       |
| CODE 🗸                       | DESCRIPTION            | Nr      | Name                     | Action                   | Visible    | Searchable | Editable | Default Value | Order |
| ٩                            | Q                      |         | CODE                     | Open document            |            |            |          |               |       |
| ÜLDKULUD                     | Üldkulude jagamine     | 1       |                          |                          |            |            |          |               |       |
| VALIKONTO2X                  | Vali mitu kontot       | 1.      |                          |                          |            |            |          |               |       |
| VALIKONTO                    | Vali 1 konto kõigile   | 2.      | CHANGED CHANGED          | ▼                        |            |            |          |               | • •   |
| TEST10                       | cvfv                   | 3.      | USAGE                    |                          |            |            |          |               | • •   |
| SPECIFICAMOUNT               | Specific amount { }    | 4.      | COMMENT                  |                          |            |            |          |               | 00    |
| KONTOD                       | Erinevad kontod (viita | 5       |                          |                          |            |            |          |               | 0.0   |
| KONTO2                       | Üks konto              | 5.      |                          |                          |            |            |          |               |       |
| KONTO                        | Üks konto (viitamine)  | 6.      | USER C                   |                          |            |            |          |               | 00    |
| KINDELSUMMA                  | Kindel summa { }       |         |                          |                          |            |            |          |               |       |
| GENERALCOSTS                 | Allocation of general  |         | Copy another users setti | ngs 🔻 Co                 | ру         |            |          |               |       |
| FRINGEBENEFIT                | Fringe benefit         |         |                          |                          |            |            |          |               |       |
| ESINDUS                      | Esinduskulud           | Unus    | sed columns              |                          |            |            |          |               |       |
| ERISOODUSTUS                 | Erisoodustus           | Q Find  | d column                 | Add columns              |            |            |          |               |       |
| CHOOSEACCOUNT                | Choose 1 account for   | DA      |                          | Add columns              |            |            |          |               |       |
| ACCOUNTS                     | Different accounts (re | DA      | ·· O M O                 |                          |            |            |          |               |       |

- Save view saves all search filters and the window location, sorting, and search focus.
- **Settings** allows setting personal settings and fields for which filtering searches for direct (not partial) match.

| Finance Settings > Finance R | ecipes                           |                                                         |      |
|------------------------------|----------------------------------|---------------------------------------------------------|------|
| 😂 Refresh 🛛 Clear fields     | 5 🔲 Choose columns 🔻 🖺 Save view | 🖌 🖉 Settings 🖨 Print 🖹 Exceli Output                    |      |
| Finance Recipes              | 5                                |                                                         |      |
| OPEN Code                    | Add new Browse                   |                                                         |      |
| CODE ~                       | DESCRIPTION                      | CHANGED USAGE                                           | сомм |
| Q                            | Q                                | Settings                                                |      |
| ÜLDKULUD                     | Üldkulude jagamine               | Personal                                                |      |
| VALIKONTO2X                  | Vali mitu kontot                 | Header is freezed                                       |      |
| VALIKONTO                    | Vali 1 konto kõigile             | Quick placer applied automatically (when entering text) |      |
| TEST10                       | cvfv                             | Fields with the event filtering and like filtering      |      |
| SPECIFICAMOUNT               | Specific amount { }              | Fields with the exact flitering not like flitering      |      |
| KONTOD                       | Erinevad kontod (viitamine) { }  | Number (and event code)<br>Code (not event code)        |      |
| KONTO2                       | Üks konto                        | Subsysem Cards (project, stock, priceformula, user      |      |
| KONTO                        | Üks konto (viitamine) { }        | etc)                                                    |      |
| KINDELSUMMA                  | Kindel summa { }                 | S Restore defaults                                      | Save |
| GENERALCOSTS                 | Allocation of general costs      |                                                         |      |

- **Print** prints the part displayed on the screen. If you need to print the full list (or copy to Excel), you need to change the rows on the page.
- Exceli output opens the part displayed on the screen as an Excel table.

# 2. Finance Recipe header

### 2.1. Header buttons

| Dew 🔹 🗢 Save 🗎 C | iopy 🔹 🛞 Discard 🏾 🏦 Delet                                                                                                    | e 🖾 Mail 🔹 🖨 Print 🔹                  | 🖉 Attachm | rents    |            |          |          |          |         |           |           |        |            |         |         | <del>2</del> ,2 |
|------------------|----------------------------------------------------------------------------------------------------|---------------------------------------|-----------|----------|------------|----------|----------|----------|---------|-----------|-----------|--------|------------|---------|---------|-----------------|
| Finance Recip    | e New                                                                                                    |                                       |           |          |            |          |          |          |         |           |           |        |            |         |         |                 |
| Code             | Description         Usage         User         Date         Comment         /*           All         v         Q         09.10.2024         Iffill         Closed         /* |                                       |           |          |            |          |          |          |         |           |           |        |            |         |         |                 |
|                  |                                                                                                    | All                                   |           | Q        | 09.10.2024 | <b>#</b> |          | Closed   |         |           |           |        |            |         |         |                 |
| Bulk Insert      |                                                                                                    |                                       |           |          |            |          |          |          |         |           |           |        |            |         | × X X   |                 |
| No. 🗌 🗡 Row 🦻    | Option Type 🤌 Accourt                                                                                                    | nt                                    | ⊬ Object  | ≁ Name   |            |          | ≁ Sum    | Vat code | Project | Supplier  | Customer  | ≁ Item | P Quantity | ≁ Asset | 🥕 Begin | 🕗 End 💦         |
| > Sea >          | Search > – All –                                                                                                    | · · · · · · · · · · · · · · · · · · · | > : Q     | > Search |            |          | > Search | Searc Q  | > Sea Q | > Searc Q | > Searc Q | > : Q  | > Search   | > s Q   | > Sea 🗰 | > Sitt          |
| I ···· 1         | *                                                                                                    |                                       |           |          |            |          |          |          |         |           |           |        |            |         |         |                 |
|                  | -                                                                                                    |                                       |           |          |            |          |          |          |         |           |           |        |            |         |         |                 |

- **New** opens new blank document. Checks in advance if the previous document contains unsaved changes.
- Save saves the document
- **Copy** creates a copy of existing document. Opens new document that has most fields filled as on previous document. Date of creating the copy is by default marked as the new document date.
- **Discard** cancels document filling without saving.
- **Delete** deletes the unconfirmed document.
- **Mail** sends a printout by e-mail. In case there is more than one printout designed, you have to click on the arrow next to the Mail button, which opens a drop-down menu from which you can choose different designs.
- Print prints the document in its output format. By clicking on the arrow next to the Print

button, you can create a PDF (ctrl + click) or view a preview of the document (shift + click).

• **Attachments** - allows linking files to the document, i.e., attaching related documents. Files can only be added during setup, and the presence of an attachment is visible in the register as a column.

### 2.2. Header fields

| 🖰 New 🝷 | ዋ Sa | ave 🖣    | 🗎 Copy 🔹 🛞 Di  | scard | 💼 Delete | 🗹 Mail | - 🖨 Print | - ( | 🖉 Atta | chme  | ents   |   |            |   |     |     |        |   |     |        |   |        |   |      |        |     |        |     |      |    |   |          |      |     |       |     | ₽     | ŗ |
|---------|------|----------|----------------|-------|----------|--------|-----------|-----|--------|-------|--------|---|------------|---|-----|-----|--------|---|-----|--------|---|--------|---|------|--------|-----|--------|-----|------|----|---|----------|------|-----|-------|-----|-------|---|
| Financ  | ce I | Rec      | ipe <u>New</u> |       |          |        |           |     |        |       |        |   |            |   |     |     |        |   |     |        |   |        |   |      |        |     |        |     |      |    |   |          |      |     |       |     |       |   |
| Code    |      |          | Descriptio     | n     |          | Usage  |           |     | Use    | r     |        |   | Date       |   | Cor | nme | nt     |   |     |        | ٦ |        |   |      |        |     |        | ų   |      |    |   |          |      |     |       |     |       |   |
|         |      |          |                |       |          | All    |           | ۳   |        |       | (      | Q | 09.10.2024 | # |     |     |        |   |     | Close  | 4 |        |   |      |        |     |        |     |      |    |   |          |      |     |       |     |       |   |
|         | Bulk | : Insert |                |       |          |        |           |     |        |       |        |   |            |   |     |     |        |   |     |        |   |        |   |      |        |     |        |     |      |    |   |          |      |     | ×X    | 53  | EE    | K |
| No.     | ۴ (  | Row      | P Option Type  | e۶    | Account  |        |           | ۶   | • Obje | ect / | ≁ Name |   |            |   |     | ۶   | Sum    | ۶ | Va  | t code | ۶ | Projec |   | ⊬ Si | pplier | 1   | Custon | ner | ⊁ It | em | ۶ | Quantity | ⊬ As | set | ⊁ Be  | gin | ⊬ End | Â |
|         | >    | Sea      | > Search       | >     | – All –  |        |           | • > | 5.0    | ຊ ,   | Search |   |            |   |     | >   | Search | > | Sea | arc Q  | > | Sea    | Q | > Se | earc 🤇 | 2 > | Searc  | Q   | >    | Q  | > | Search   | > s  | Q   | > Sea | n 🗰 | > S 🛗 |   |
| 1 ••• 1 |      |          |                | •     |          |        |           |     |        |       |        |   |            |   |     |     |        |   |     |        |   |        |   |      |        |     |        |     |      |    |   |          |      |     |       |     |       |   |
| 1 2     |      |          |                | •     |          |        |           |     |        |       |        |   |            |   |     |     |        |   |     |        |   |        |   |      |        |     |        |     |      |    |   |          |      |     |       |     |       |   |

- **Code** the short code for the finance recipe, free form. It can include letters and numbers; do not use spaces.
- Description the name of the finance recipe, free form
- **Usage** determines which documents the finance recipe is allowed to be used on. Options: All, Transaction, Expense, Purchase Invoice, Bank Statement, Budget, Middle transaction. The default selection is "All," which can be changed upon saving. There is no empty selection.
- **User** an option to add the creator of the finance recipe.
- **Date** the creation date of the finance recipe. It can be entered using the calendar. It determines from which date the finance recipe is visible for placement on documents. The document placer considers the time in the "Date" field as follows:
  - If the document does not have a "Date" specified, it considers today's date.
  - $\circ\,$  If the "Date" is a future date, it will not be visible.
- **Comment** an informative field where necessary information can be entered.
- **"Closed" box** if the box is checked, the finance recipe will not be visible in placers. When manually entering the finance recipe code, for example, on a bank statement, the field turns yellow, and a warning appears: "Recipe ... is closed."
- Last changed by user, date, time; shows which user modified the document last and when.

# **3. Finance Recipe rows**

### **3.1.** Row header buttons

| 🕒 New 🔹 🕀 Save 🖷 | Copy 👻 🛞 Discard  🗍 | 🛛 Delete 🛛 Mail 🔹 🖨 Print 🔹 | Attachments   |                  |          |           |         |           |           |        |            |           | ≠ /          | ,c |
|------------------|---------------------|-----------------------------|---------------|------------------|----------|-----------|---------|-----------|-----------|--------|------------|-----------|--------------|----|
| Finance Reci     | pe New              |                             |               |                  |          |           |         |           |           |        |            |           |              |    |
| Code             | Description         | Usage                       | User          | Date             | Comment  |           |         |           | ş         |        |            |           |              |    |
|                  |                     | All                         |               | Q 09.10.2024 III |          | Closed    | 1       |           |           |        |            |           |              |    |
| Bulk Insert      |                     |                             |               |                  |          |           |         |           |           |        |            | $\otimes$ | X = = 23 X   | e. |
| No. 🗌 🗡 Row      | P Option Type P Ac  | ccount                      | ゲ Object ゲ Na | me               | ≁ Sum    | Yat code  | Project | Supplier  | Customer  | ⊁ Item | P Quantity | * Asset   | Begin 🤌 End  | â  |
| > Sea            | > Search > -        | All – 🔻                     | > : Q > Sei   | arch             | > Search | > Searc Q | > Sea Q | > Searc Q | > Searc Q | > : Q  | > Search   | > s Q >   | Sea 🟥 💙 Si 🏥 |    |
| i ••• 1          | Ψ                   |                             |               |                  |          |           |         |           |           |        |            |           |              |    |
| 1 2              | v                   |                             |               |                  |          |           |         |           |           |        |            |           |              |    |

• **Copy selected rows** - copies the selected rows to the clipboard (in the new design). To select rows, click on the row number. The button is inactive if no row is selected. Copied rows can be pasted under the line context menu (opens when right-clicking on the row number) with the "Paste row above" or "Paste row below" option.

- **Delete selected rows** deletes the selected rows. To select rows, click the row number. The button is inactive if no row is selected.
- **Bulk Insert** allows you to fill/insert rows based on a table (mostly excel). The "Help" section under the Bulk Insert button specifies the order in which the columns must be arranged.
- Clear column filters clears the filters set on the columns.
- **Table changes history** history of changes made to the rows.
- **Export data as .xlsx file** allows downloading the table as an Excel file.
- **Enlarge table** enlarges the table, hiding the header fields.
  - **Table density: sparse** affects the height of the rows.
- **Table density: compact** affects the height of the rows.
- **Table settings** allows selecting which columns to display on the rows and which not.

| New -    | ቀ   | Save 🖣      | Copy 🔹 🛞 Disca | rd 🛈 Deli | ete 🖾 Mail 🔹 🖨 P | rint - | Ø Attachr | nents    |     |             |          |         |      |            |            |             |        |            |      | *                      |
|----------|-----|-------------|----------------|-----------|------------------|--------|-----------|----------|-----|-------------|----------|---------|------|------------|------------|-------------|--------|------------|------|------------------------|
| nan      | ce  | Rec         | ipe 🛯 🕬        |           |                  |        |           |          |     |             |          |         |      |            |            |             |        |            |      |                        |
| de       |     |             | Description    |           | Usage            |        | User      |          | D   | ate         | Comment  |         | orod |            |            | ų           |        |            |      |                        |
|          |     |             |                |           | All              | •      |           |          | < U | 5.10.2024 📖 |          |         | oseu |            |            |             |        |            |      |                        |
| 1        | Bu  | ilk Insert. | . Cuties Trees | 6.        |                  |        |           | 6 Marrie |     |             | 6.0      | 6 Met   | d a  | ( Deale at | ( Comellar | 4.5         | 6.14   | 6.0        |      |                        |
| <b>.</b> | , L | Kow         | > Option Type  |           | int              |        | - Object  | > Name   |     |             | > Sum    | Vat co  | ae   | > Project  | > Supplier | Customer    | > item | > Quantity | Asse | Select columns         |
|          | 1   | Jea         | Jearch         | / - All - | -                | • /    |           | Jearch   |     |             | > Search | / Searc | 4    | / Sea 🔍    | J Searce   | x / Searc 4 |        | Jearch     | / 3  | Search                 |
|          | 2   |             | •              |           |                  |        |           |          |     |             |          |         |      |            |            |             |        |            |      | Row                    |
|          | 3   |             | •              |           |                  |        |           |          |     |             |          |         |      |            |            |             |        |            |      | Account                |
|          | 4   |             | •              |           |                  |        |           |          |     |             |          |         |      |            |            |             |        |            |      | 🗄 🗹 Object             |
|          | 5   |             | •              |           |                  |        |           |          |     |             |          |         |      |            |            |             |        |            |      | Name                   |
|          | 6   |             | •              |           |                  |        |           |          |     |             |          |         |      |            |            |             |        |            |      | Vat code               |
|          | 7   |             | •              |           |                  |        |           |          |     |             |          |         |      |            |            |             |        |            |      | 🛛 🗹 Project            |
|          | 8   |             | •              |           |                  |        |           |          |     |             |          |         |      |            |            |             |        |            |      | 🛛 🔽 Supplier           |
|          | 9   |             | •              |           |                  |        |           |          |     |             |          |         |      |            |            |             |        |            |      | Customer               |
| 1        | 0   |             | •              |           |                  |        |           |          |     |             |          |         |      |            |            |             |        |            |      | Quantity               |
| 1        | 1   |             | •              |           |                  |        |           |          |     |             |          |         |      |            |            |             |        |            |      | 🗄 🗹 Asset              |
| • 1      | 2   |             | •              |           |                  |        |           |          |     |             |          |         |      |            |            |             |        |            |      | 🛛 🗹 Begin              |
| , 1      | 3   |             | ٣              |           |                  |        |           |          |     |             |          |         |      |            |            |             |        |            |      | ii 🗹 End               |
| • 1      | 4   |             | •              |           |                  |        |           |          |     |             |          |         |      |            |            |             |        |            |      | Reset default settings |

### 3.2 Row fields

| 는 New - 수 Save 电 C | iopy - 🛞 Discard  🗊 Delet | e 🖾 Mail 🔹 🖨 Print 🔹 | Ø Attachr | nents    |            |          |           |         |           |                   |        |            |         |              | ≠ ≯    |
|--------------------|---------------------------|----------------------|-----------|----------|------------|----------|-----------|---------|-----------|-------------------|--------|------------|---------|--------------|--------|
| Finance Recip      | e New                     |                      |           |          |            |          |           |         |           |                   |        |            |         |              |        |
| Code               | Description               | Usage                | User      |          | Date       | Comment  |           |         |           | بتر               |        |            |         |              |        |
|                    |                           | All                  |           | Q        | 09.10.2024 |          | Closed    | I       |           |                   |        |            |         |              |        |
| 📾 💼 Bulk Insert    |                           |                      |           |          |            |          |           |         |           |                   |        |            |         | 8 <b>X</b> 8 |        |
| No. 🗌 🖻 Row 🖉      | Option Type 🤌 Accourt     | ıt                   | Object    | * Name   |            | ≁ Sum    | Yat code  | Project | Supplier  | <i>P</i> Customer | ≁ item | P Quantity | ≁ Asset | ≁ Begin      | End    |
| > Sea >            | Search > - All -          | v                    | > : Q     | > Search |            | > Search | > Searc Q | > Sea Q | > Searc Q | > Searc Q         | > : Q  | > Search   | > s Q   | 🔰 Sea 🗰      | > Si 🛗 |
| I ···· 1           | Ψ                         |                      |           |          |            |          |           |         |           |                   |        |            |         |              |        |
| II •••• 2          | *                         |                      |           |          |            |          |           |         |           |                   |        |            |         |              |        |

- **Row** mandatory field. The identifier (number) assigned by the user for the row. Used for calculations involving the values of the rows.
- **Option type** dropdown menu: Parameter, Account, Calculation
- Account finance account
- **Object** allows placing an object related to the finance recipe.
- Sum amount/calculation

- Vat code value-added tax code
- **Project** project identifier. Used when wanting to associate with a specific project.
- Supplier supplier code
- Customer customer code
- Item item code
- Quantity quantity
- Asset asset code
- **Begin and End** begin and end dates. When adding a begin and end to the finance recipe used with a purchase invoice, these dates will be placed on the rows of the purchase invoice (used for periodization).

# 4. Creating and using a finance recipe

#### Add a new finance recipe:

| 😂 Refresh 🛛 🖯 Clear fields | 🔲 Choose columns 🔻 🖺 Save view 🖌 | Settings 🔒 Print 🔝 Exceli | i Output         |         |                    |
|----------------------------|----------------------------------|---------------------------|------------------|---------|--------------------|
| Finance Recipes            |                                  |                           |                  |         |                    |
| OPEN Code                  | Add new Browse                   |                           |                  |         | Rows: 20 > « < 1 > |
| CODE 🗸                     | DESCRIPTION                      | DATE                      | USAGE            | COMMENT | CLOSED USER        |
| Q                          | Q                                | ٩                         | ,                | Q       | <b>v</b> Q         |
| ÜLDKULUD                   | Üldkulude jagamine               | 01.09.2024                | All              |         | No                 |
| VALIKONTO2X                | Vali mitu kontot                 | 01.05.2024                | Purchase Invoice |         | No                 |

#### A new finance recipe document will open:

| 🗄 New 🝷      |     |          | Copy - 🛞 Discar |           |       |            |        |          |            |         |          |   |          |         |                   |         |           |     |          |         |         |         |
|--------------|-----|----------|-----------------|-----------|-------|------------|--------|----------|------------|---------|----------|---|----------|---------|-------------------|---------|-----------|-----|----------|---------|---------|---------|
| Finan        | се  | Reci     | ipe 💽           |           |       |            |        |          |            |         |          |   |          |         |                   |         |           |     |          |         |         |         |
| Code         |     |          | Description     |           | Usage |            | User   |          | Date       |         | Comment  |   |          |         |                   | s       |           |     |          |         |         |         |
|              |     |          |                 |           | All   | •          |        | Q        | 09.10.2024 | <b></b> |          |   | Close    | ed      |                   |         |           |     |          |         |         |         |
| _            | _   |          |                 |           |       |            |        |          |            |         |          |   |          |         |                   |         |           |     |          |         | - ( (   |         |
|              | Bu  | k Insert |                 |           |       |            |        |          |            |         |          |   |          |         |                   |         |           |     |          |         | × X. 23 |         |
| <b>No.</b> ( | - 1 | Row      | * Option Type   | Account   | t     | <i>۶</i> ر | )bjec1 | Name     |            |         | ≁ Sum    | 1 | Vat code | Project | <i>*</i> Supplier |         | 🤌 item    | 1   | Quantity | ≁ Asset | 🥕 Begin | 🖻 End 📫 |
|              | >   | Sea      | > Search        | > – All – |       |            | Q      | > Search |            |         | > Search | > | Searc Q  | Sea C   | Searc C           | Searc O | . > t - C | 2 > | Search   | > s Q   | > Sea 🗰 | > Si⊞   |
| :            | 1   |          | *               |           |       |            |        |          |            |         |          |   |          |         |                   |         |           |     |          |         |         |         |
|              | 2   |          | •               |           |       |            |        |          |            |         |          |   |          |         |                   |         |           |     |          |         |         |         |
| :            | 3   |          | Ψ.              |           |       |            |        |          |            |         |          |   |          |         |                   |         |           |     |          |         |         |         |

Fill in the header fields. Depending on the selection in the "Usage" field, you can fill in the fields that are white. Inactive fields are grey and cannot be filled in.

Overview of active and inactive fields by document type:

| Document           | Row | Option Type | Account | Object | Name | Sum | Vat code | Project | Supplier | Customer | Item | Quantity | Asset | Begin | End |
|--------------------|-----|-------------|---------|--------|------|-----|----------|---------|----------|----------|------|----------|-------|-------|-----|
| Transaction        |     |             |         |        |      |     |          |         |          |          |      |          |       |       |     |
| Expense            |     |             |         |        |      |     |          |         |          |          |      |          |       |       |     |
| Purchase invoice   |     |             |         |        |      |     |          |         |          |          |      |          |       |       |     |
| Bank statement     |     |             |         |        |      |     |          |         |          |          |      |          |       |       |     |
| Budget             |     |             |         |        |      |     |          |         |          |          |      |          |       |       |     |
| Middle transaction |     |             |         |        |      |     |          |         |          |          |      |          |       |       |     |

#### Row data:

**Row** - designates the row number, which can be written by the user. Rows are displayed in chronological order. If you need to insert a row in between, use the row action menu (add row above, below, etc.).

| B   | ulk Insert                   |                                                                                                    |                                                                                                    |                                                                                                    |                                                                                                    |                                                                                                    |                                                                                                    |                                                                                                    |                                                                                                    |                                                                                                    |                                                                                                    |                                                                                                    |                                                                                                    |                                                                                                    |                                                                                                    |                                                                                                    |                                                                                                    |                                                                                                    |                                                                                                    |                                                                                                    |                                                                                                    |                                                                                                    |                                                                                                    |                                                                                                    |
|-----|------------------------------|----------------------------------------------------------------------------------------------------|----------------------------------------------------------------------------------------------------|----------------------------------------------------------------------------------------------------|----------------------------------------------------------------------------------------------------|----------------------------------------------------------------------------------------------------|----------------------------------------------------------------------------------------------------|----------------------------------------------------------------------------------------------------|----------------------------------------------------------------------------------------------------|----------------------------------------------------------------------------------------------------|----------------------------------------------------------------------------------------------------|----------------------------------------------------------------------------------------------------|----------------------------------------------------------------------------------------------------|----------------------------------------------------------------------------------------------------|----------------------------------------------------------------------------------------------------|----------------------------------------------------------------------------------------------------|----------------------------------------------------------------------------------------------------|----------------------------------------------------------------------------------------------------|----------------------------------------------------------------------------------------------------|----------------------------------------------------------------------------------------------------|----------------------------------------------------------------------------------------------------|----------------------------------------------------------------------------------------------------|----------------------------------------------------------------------------------------------------|----------------------------------------------------------------------------------------------------|
| )   | ≁ Row                        | P Option Type                                                                                                    | 1                                                                                                    | ۰ <mark>Acco</mark>                                                                                                    | unt                                                                                                    | Ļ                                                                                                    | Obj                                                                                                    | ect                                                                                                    | 1                                                                                                    | ۰ Name                                                                                                    | ŗ                                                                                                    | Sum                                                                                                    | ŗ                                                                                                    | Vat co                                                                                                    | ode                                                                                                    | ŗ                                                                                                    | Proje                                                                                                    | ct                                                                                                    | Ļ                                                                                                    | Suppli                                                                                                    | er                                                                                                    | ŗ                                                                                                    | Custor                                                                                                    | ner                                                                                                    |
|     | > Sea                        | > Search                                                                                                    | >                                                                                                    | Sea                                                                                                    | Q                                                                                                    | >                                                                                                    | Sei                                                                                                    | Q                                                                                                    | >                                                                                                    | Sear                                                                                                    | >                                                                                                    | Sea                                                                                                    | >                                                                                                    | Searc                                                                                                    | Q                                                                                                    | >                                                                                                    | Sea                                                                                                    | Q                                                                                                    | >                                                                                                    | Searc                                                                                                    | Q                                                                                                    | >                                                                                                    | Searc                                                                                                    | Q                                                                                                    |
| I   | 10                           | Parameter                                                                                                    | ,                                                                                                    |                                                                                                    |                                                                                                    |                                                                                                    |                                                                                                    |                                                                                                    | Ü                                                                                                    | Öldkulude                                                                                                    |                                                                                                    |                                                                                                    |                                                                                                    |                                                                                                    |                                                                                                    |                                                                                                    |                                                                                                    |                                                                                                    |                                                                                                    |                                                                                                    |                                                                                                    |                                                                                                    |                                                                                                    |                                                                                                    |
| 2   | 100                          | Parameter •                                                                                                    | ,                                                                                                    |                                                                                                    |                                                                                                    | т                                                                                                    | DITLU                                                                                                    | ISTUS                                                                                                    |                                                                                                    |                                                                                                    | {0                                                                                                    | ,2}                                                                                                    |                                                                                                    |                                                                                                    |                                                                                                    |                                                                                                    |                                                                                                    |                                                                                                    |                                                                                                    |                                                                                                    |                                                                                                    |                                                                                                    |                                                                                                    |                                                                                                    |
| wa  | hove                         | Parameter •                                                                                                    | ,                                                                                                    |                                                                                                    |                                                                                                    | м                                                                                                    | IÜÜK                                                                                                    |                                                                                                    |                                                                                                    |                                                                                                    | {0                                                                                                    | ,3}                                                                                                    |                                                                                                    |                                                                                                    |                                                                                                    |                                                                                                    |                                                                                                    |                                                                                                    |                                                                                                    |                                                                                                    |                                                                                                    |                                                                                                    |                                                                                                    |                                                                                                    |
| wb  |                              | Parameter                                                                                                    | ,                                                                                                    |                                                                                                    |                                                                                                    | LA                                                                                                    | ٩DU                                                                                                    |                                                                                                    |                                                                                                    |                                                                                                    | {0                                                                                                    | ,5}                                                                                                    |                                                                                                    |                                                                                                    |                                                                                                    |                                                                                                    |                                                                                                    |                                                                                                    |                                                                                                    |                                                                                                    |                                                                                                    |                                                                                                    |                                                                                                    |                                                                                                    |
| ~~  | elow                         | Calculation                                                                                                    | ,                                                                                                    |                                                                                                    |                                                                                                    |                                                                                                    |                                                                                                    |                                                                                                    |                                                                                                    |                                                                                                    | 1(                                                                                                    | 00+110                                                                                                    |                                                                                                    |                                                                                                    |                                                                                                    |                                                                                                    |                                                                                                    |                                                                                                    |                                                                                                    |                                                                                                    |                                                                                                    |                                                                                                    |                                                                                                    |                                                                                                    |
| Uvv |                              | Account                                                                                                    | 5                                                                                                    | 25202                                                                                                    |                                                                                                    | т                                                                                                    | DITLU                                                                                                    | ISTUS                                                                                                    | к                                                                                                    | ulud A                                                                                                    | 1(                                                                                                    | 0/150*                                                                                                    |                                                                                                    |                                                                                                    | 9                                                                                                    |                                                                                                    |                                                                                                    |                                                                                                    |                                                                                                    |                                                                                                    |                                                                                                    |                                                                                                    |                                                                                                    |                                                                                                    |
| rov | V                            | Account                                                                                                    | 1                                                                                                    | 11203                                                                                                    |                                                                                                    | м                                                                                                    | IÜÜK                                                                                                    |                                                                                                    | Ρ                                                                                                    | angakon                                                                                                    | 1(                                                                                                    | )/150*                                                                                                    |                                                                                                    |                                                                                                    | 9                                                                                                    |                                                                                                    |                                                                                                    |                                                                                                    |                                                                                                    |                                                                                                    |                                                                                                    |                                                                                                    |                                                                                                    |                                                                                                    |
| 3   | 300                          | Account                                                                                                    | 1                                                                                                    | 13101                                                                                                    |                                                                                                    | LA                                                                                                    | ٩DU                                                                                                    |                                                                                                    | Ν                                                                                                    | lõuded c                                                                                                    | 1(                                                                                                    | )/150*                                                                                                    |                                                                                                    |                                                                                                    | 9                                                                                                    |                                                                                                    |                                                                                                    |                                                                                                    |                                                                                                    |                                                                                                    |                                                                                                    |                                                                                                    |                                                                                                    |                                                                                                    |
|     | B<br>w a<br>w b<br>ow<br>row | Bulk Insert       >     Row       >     Sea       10     100       w above     work       w below     work       ow     300 | Bulk Insert         Image: Provide the sector of the sector of the s | Image: state with the sert         Image: state with the sert         Image: state with the sert | Image: state with the sector with the sector wi | Image: boold boold bool | V       V       Option Type       V       Account       V         V       Sea       V       Sea       V       V         100       Parameter       V       Sea       V       V         100       Parameter       V       V       V       V         V       Joo       Parameter       V       V       V         V       V       Parameter       V       V       V         V       V       Parameter       V       V       V         V       V       Calculation       V       V       V         Account       V       S25202       To       V         Account       V       111203       V       V | Image: state with the state with the state with th | Image: state with the sector with the sector wi | Image: state with the service of the service of th | Visca       Visca       Visca <thvisca< th=""> <thvisca< th=""> <thvi< th=""><th>V Row       V Option Type       V Account       V Object       V Name       V         &gt; Sea       &gt; Sea       &lt; Soa       &lt; Soa       &lt; Soa       &gt; Soa       &gt; Soa       &gt; Soa       &gt; Soa       &gt; Soa       &gt; Soa       &gt; Soa       &gt; Soa       &gt; Soa</th><th>V Row       V Option Type       V Account       V Object       V Name       V Sum         &gt; Sea       &gt; Sea&lt;</th><th>V Row       V Option Type       V Account       V Object       V Name       V Sum       V         &gt; Sea       &gt; Sea</th><th>V Row       V Option Type       V Account       V Object       V Name       V Sum       V Vat co         &gt; Sea       &gt; Sea       &gt; S</th><th>V Insert       V Row       V Option Type       V Account       V Object       V Name       V Sum       V Vat code         &gt; Sea       &gt; Sea</th><th>V Insert       V Row       V Option Type       V Account       V Object       V Name       V Sum       V Vat code       V         &gt; Sea       &gt; Sea       <td< th=""><th>V Insert       V Row       V Option Type       V Account       V Object       V Name       V Sum       V Vat code       V Proje         &gt; Sea       &gt; Sea</th><th>V Insert       V Row       V Option Type       V Account       V Object       V Name       V Sum       V Vat code       V Project         &gt; Sea       &gt; Sea</th><th>V Row       V Option Type       V Account       V Object       V Name       V Sum       V Vat code       V Project       V         &gt; Sea       &gt; Sea       &gt;</th><th>V Insert       V Option Type       V Account       V Object       V Name       V Sum       V Vat code       V Project       V Supplie         &gt; Sea       &gt; Sea<th>Image: Second second second</th><th>Image: Second second second</th><th>Image: Note: Note</th></th></td<></th></thvi<></thvisca<></thvisca<> | V Row       V Option Type       V Account       V Object       V Name       V         > Sea       > Sea       < Soa       < Soa       < Soa       > Soa       > Soa       > Soa       > Soa       > Soa       > Soa       > Soa       > Soa       > Soa | V Row       V Option Type       V Account       V Object       V Name       V Sum         > Sea       > Sea< | V Row       V Option Type       V Account       V Object       V Name       V Sum       V         > Sea       > Sea | V Row       V Option Type       V Account       V Object       V Name       V Sum       V Vat co         > Sea       > Sea       > S | V Insert       V Row       V Option Type       V Account       V Object       V Name       V Sum       V Vat code         > Sea       > Sea | V Insert       V Row       V Option Type       V Account       V Object       V Name       V Sum       V Vat code       V         > Sea       > Sea <td< th=""><th>V Insert       V Row       V Option Type       V Account       V Object       V Name       V Sum       V Vat code       V Proje         &gt; Sea       &gt; Sea</th><th>V Insert       V Row       V Option Type       V Account       V Object       V Name       V Sum       V Vat code       V Project         &gt; Sea       &gt; Sea</th><th>V Row       V Option Type       V Account       V Object       V Name       V Sum       V Vat code       V Project       V         &gt; Sea       &gt; Sea       &gt;</th><th>V Insert       V Option Type       V Account       V Object       V Name       V Sum       V Vat code       V Project       V Supplie         &gt; Sea       &gt; Sea<th>Image: Second second second</th><th>Image: Second second second</th><th>Image: Note: Note</th></th></td<> | V Insert       V Row       V Option Type       V Account       V Object       V Name       V Sum       V Vat code       V Proje         > Sea       > Sea | V Insert       V Row       V Option Type       V Account       V Object       V Name       V Sum       V Vat code       V Project         > Sea       > Sea | V Row       V Option Type       V Account       V Object       V Name       V Sum       V Vat code       V Project       V         > Sea       > Sea       > | V Insert       V Option Type       V Account       V Object       V Name       V Sum       V Vat code       V Project       V Supplie         > Sea       > Sea <th>Image: Second second second</th> <th>Image: Second second second</th> <th>Image: Note: Note</th> | Image: Second second second | Image: Second second second | Image: Note: Note |

#### Option type - options include: parameter/ account/ calculation

| D N |     |              | 🖹 Copy 🍷 🛞 Discar | rd 前 Delet |              |          |          |                 |     |          |           |         |           |           |        |            |         |              |        |
|-----|-----|--------------|-------------------|------------|--------------|----------|----------|-----------------|-----|----------|-----------|---------|-----------|-----------|--------|------------|---------|--------------|--------|
| Fin | anc | e Rec        | ipe 🚾             |            |              |          |          |                 |     |          |           |         |           |           |        |            |         |              |        |
| Cod | e   |              | Description       |            | <b>Usage</b> | User     | Q        | Date 09 10 2024 | Com | nment    | Close     | d       |           | ۴         |        |            |         |              |        |
| 6   | ÷   | Bulk Insert. |                   |            |              |          |          |                 |     |          |           | -       |           |           |        |            |         | ⊗ <b>X</b> ⊠ |        |
| No  | 🗆   | ≁ Row        | P Option Type     | ≁ Accou    | nt           | ≁ Object | ≁ Name   |                 |     | ⊁ Sum    | Yat code  | Project | Supplier  | Customer  | ⊁ Item | P Quantity | ≁ Asset | ⊁ Begin      | ۶ End  |
|     |     | > Sea        | > Search          | > – All –  | v            | > : Q    | > Search |                 |     | > Search | > Searc Q | > Sea Q | > Searc Q | > Searc Q | > : Q  | > Search   | > s Q   | > Sea 🗰      | > S( 🟥 |
|     | • 1 |              | T <sub>2</sub>    |            |              |          |          |                 |     |          |           |         |           |           |        |            |         |              |        |
| :   | 2   |              |                   | 1          |              |          |          |                 |     |          |           |         |           |           |        |            |         |              |        |
|     | • 3 |              | Parameter         |            |              |          |          |                 |     |          |           |         |           |           |        |            |         |              |        |
|     | • 4 |              | Account           |            |              |          |          |                 |     |          |           |         |           |           |        |            |         |              |        |
| :   | 5   |              | Calculation       | J          |              |          |          |                 |     |          |           |         |           |           |        |            |         |              |        |

**Parameter** - a finance recipe parameter is an input value or variable that helps determine the final finance result or value, usually this is the amount.

**Account** - specifies which account, object, or project the amount is allocated to. The account can also be referenced through curly brackets ({}) from the parameter row - see example 1, version 2.

**Calculation** - allows performing calculations on the rows. Calculations can be made in the "Sum" field where the number refers to the row with which the calculation is to be made, and the value is placed between curly brackets.

### 4.1. Example 1: same expense account, different objects

#### Creating a finance recipe

Version 1:

- In the first row, 'Parameter' specifies that this is an input variable, in this case, the amount, which varies each time.
- In the following 'Account' type rows, it is specified to which account and object the amount is allocated. In the Sum field, there is a calculation where '10' refers to the row with which the calculation is to be made (in this example, row 10 is the first row), and the value between the curly brackets is the percentage (0.2 = 20%).

When entering the account number, the account name automatically appears in the "Name" field, which can be overwritten, and this name will also appear in the rows of the document.

| 🗘 New      | <del>-</del> 4 | Save 🖣      | 🗎 Copy 🝷 🛞 Dis | card | 🗊 Delet  | e 🖾 Mail 🔹 🖨 Print | - 🖉 Attach                | iments              |                  |   |          |           |         |           |           |        |            |           |         | ≠ ≁ ⊞  | 9 - |
|------------|----------------|-------------|----------------|------|----------|--------------------|---------------------------|---------------------|------------------|---|----------|-----------|---------|-----------|-----------|--------|------------|-----------|---------|--------|-----|
| Fina       | nce            | e Rec       | ipe ACCC       | DU   | NT2 🕻    | Saved              |                           |                     |                  |   |          |           |         |           |           |        |            |           |         |        |     |
| Code       |                |             | Descriptio     | n    |          | Usage              | User                      | P                   | Date             |   | Comment  |           |         |           | ş         |        |            |           |         |        |     |
| ACCO       | UNT2           |             | One accou      | int  |          | All                | <ul> <li>BRITT</li> </ul> | Q                   |                  | t |          |           | đ       |           |           |        |            |           |         |        |     |
| <b>B</b> ( |                | Bulk Insert |                |      |          |                    |                           |                     |                  |   |          |           |         |           |           |        |            | $\otimes$ | 9 * 8   |        | J.  |
| No.        |                | ≁ Row       | P Option Typ   | e    | ۶ Accoun | it                 | > Objec                   | レント Name            |                  |   | ≁ Sum    | Yat code  | Project | Supplier  | Customer  | ≁ Item | P Quantity | ≁ Asset   | ⊁ Begin | ≁ End  |     |
|            |                | > Sea       | > Search       | 3    | - All -  | •                  | > : Q                     | > Search            |                  |   | > Search | > Searc Q | > Sea Q | > Searc Q | > Searc Q | > : Q  | > Search   | > s Q     | > Sea 🗰 | > Si 🛗 |     |
| :          | 1              | 10          | Parameter      | •    |          |                    |                           | BUILDING RENT       | AL COSTS         |   |          |           |         |           |           |        |            |           |         |        |     |
| :          | 2              | 20          | Account        | ¥ 5  | 522104   |                    | HOOLDU                    | Production build    | ding rental cost |   | 10*{0,2} | 43        | P001    |           |           |        |            |           |         |        |     |
| :          | 3              | 30          | Account        | ¥ 5  | 522104   |                    | LADU                      | Office building r   | ental cost       |   | 10*{0,3} | 43        | P002    |           |           |        |            |           |         |        |     |
| :          | 4              | 40          | Account        | ¥ 5  | 522104   |                    | HOTELLI                   | 1 Sales building re | ental cost       |   | 10*{0,5} | 43        | P003    |           |           |        |            |           |         |        |     |

#### Version 2:

Use references to parameter rows in account type rows. This is a convenient solution because if, for example, the finance recipe is long and divided among many objects, it is enough to change the account and/or object in the parameter row, and when placing the finance recipe, the same

accounts/objects will automatically appear below the rows of accounts. •••• Referencing the VAT code is not possible.

| 0  | New   | <del>-</del> 6 | Save        | 🖥 Copy 🝷 🛞 Disca | rd 🗊 Delete 🖾 Mail 🔹 🖨 Print 🔹 | Attachments                   |                                   |          |           |         |           |
|----|-------|----------------|-------------|------------------|--------------------------------|-------------------------------|-----------------------------------|----------|-----------|---------|-----------|
| F  | ina   | nce            | e Rec       | ipe ACCOl        | JNT Saved                      |                               |                                   |          |           |         |           |
|    |       |                |             |                  |                                | 0                             |                                   |          |           |         | 6         |
| C  | ode   |                |             | Description      | Usage                          | User 🖉 Date                   | Comment                           |          |           |         | ~         |
| 1  | ACCOL | JNT            |             | One account      | t (reference All               | KELLYLY Q 01.09.2             | 2024 🔲 🗌 🗌 🖸 CI                   | osed     |           |         |           |
|    |       |                |             |                  |                                |                               |                                   |          |           |         |           |
|    | Ì (   |                | Bulk Insert |                  |                                |                               |                                   |          |           |         |           |
|    | No.   |                | ≁ Row       | P Option Type    | ≁ Account                      | ≁ Object                      | * Name                            | ⊁ Sum    | Yat code  | Project | Supplier  |
|    |       |                | > Sea       | > Search         | > – All – 🔻                    | > Search Q                    | > Search                          | > Search | > Searc Q | > Sea Q | > Searc Q |
| Ш  | •••   | 1              | 10          | Parameter 🔹      | 522104                         |                               | BUILDING RENTAL COSTS             |          |           |         |           |
| Ш  |       | 2              | 20          | Parameter •      |                                | HOOLDUS                       | Maintenance building rental costs | {0,2}    |           | P001    |           |
|    | •••   | 3              | 30          | Parameter 🔹      |                                | LADU                          | Warehouse rental costs            | {0,3}    |           | P002    |           |
| 11 |       | 4              | 40          | Parameter •      |                                | HOTELLI_MAJAPIDAMINE          | Restaurant building rental costs  | {0,5}    |           | P003    |           |
| 11 | •••   | 5              | 50          | Calculation 🔹    |                                |                               | Total costs                       | 20+30+40 |           |         |           |
| Ш  | ••••  | 6              | 60          | Account 🔹        | {10}                           | {20}                          | {20}                              | 10/50*20 | 43        | {20}    |           |
| 11 | •••   | 7              | 70          | Account 🔹        | {10} take the account no.      | {30} take the object from row | {30}                              | 10/50*30 | 1         | {30}    |           |
| 1  | •••   | 8              | 80          | Account 🔹        | {10} from row no. 10           | {40} no. 20                   | {40}                              | 10/50*40 | 43        | {40}    |           |
|    |       | 0              |             |                  |                                |                               |                                   | 1        |           |         |           |

#### Using the finance recipe

1. Create, for example, a purchase invoice and click the "Paste Recipe" button in the row header.

| 🖺 New 👻 🗇 Save 🗸 Confirm 🖷 C        | opy - 🛞 Discard  볩 De | ete 🖾 Mail 🔹 🖨 Print 🔹 🖉 | Attachments CashOUT Data from | m e-invoice SMS Crea | ate event                 |           |        |
|-------------------------------------|-----------------------|--------------------------|-------------------------------|----------------------|---------------------------|-----------|--------|
| Purchase invoice 100                | 864 Saved             |                          |                               |                      |                           |           |        |
| Create stock receipt Create payment | Create credit invoice |                          |                               |                      |                           |           |        |
| Number Supplier                     | ି Supplier            | name                     | VAT Reg No                    | Suppliers invo       | ice                       |           | ų      |
| 100864 1074                         | Q                     |                          |                               | 12346                |                           |           |        |
| > GENERAL INFO                      |                       |                          |                               |                      |                           |           |        |
| > PROCEEDING                        |                       |                          |                               |                      |                           |           |        |
| > DATAFIELDS                        |                       |                          |                               |                      |                           |           |        |
| <b>∨ SUMMAD</b>                     |                       |                          |                               |                      |                           |           |        |
| Total VAT total                     | Total                 | Balance                  | Currency                      | Rate                 | Prepayment                | Rounding  | J.     |
| 0                                   | 0                     | 0                        | 0 EUR                         | Q                    | 1                         | (         | 0      |
| 🛅 前 Massasetaja Paste Recipe        | Split by resources    |                          |                               |                      |                           | $\otimes$ | 9 1 23 |
| No. 🗌 🥕 Account                     | * Object              | P Description            |                               | يكر                  | Total 🤌 VAT code 🤌 VA     | T 🖉 Subto | tal    |
| > Search C                          | Search Q              | > Search                 |                               | > Se                 | earch > Search Q > Search | n > Sear  | ch     |
| II ••• 1                            |                       |                          |                               |                      |                           |           |        |

2. The register of finance recipes will open, displaying a list of finance recipes that are permitted for use on the given document at that moment.

| × Close | 😂 Refresh | Clear fields | Choose columns | 🔻 🖺 Save view | 🔑 Settings | 🖶 Print |
|---------|-----------|--------------|----------------|---------------|------------|---------|
| Finan   | ce Recip  | oe Paster    |                |               |            |         |

| OPEN Code   | > Add new                       | Browse              |                  |         |             | Rows:               | 20     | > 《 < 1 > |
|-------------|---------------------------------|---------------------|------------------|---------|-------------|---------------------|--------|-----------|
| CODE 🗸      | DESCRIPTION                     | DATE                | USAGE            | COMMENT | MODIFIED BY | DATE MODIFIED       | CLOSED | USER      |
| ٩           | ٩                               | ٩                   |                  | Q       | ٩           | ٩                   |        | ٩         |
| ÜLDKULUD    | Üldkulude jagamine              | 01.09.2024          | All              |         | VILJA       | 27.08.2024 15:05:51 | No     |           |
| VALIKONTO2X | Vali mitu kontot                | 01.05.2024          | Purchase Invoice |         | VILJA       | 28.08.2024 15:00:37 | No     |           |
| VALIKONTO   | Vali 1 konto kõigile            | 01.05.2024          | All              |         | VILJA       | 22.08.2024 11:58:17 | No     |           |
| TEST10      | cvfv                            | 28.08.2024 15:13:56 |                  |         | VILJA       | 28.08.2024 15:19:22 | No     |           |
| KONTOD      | Erinevad kontod (viitamine) { } | 01.08.2024          | Purchase Invoice | Test    | VILJA       | 28.08.2024 14:58:35 | No     | JANE      |
| KONTO2      | Üks konto                       |                     | All              |         | VILJA       | 29.08.2024 11:25:47 | No     | BRITT     |
| KONTO       | Üks konto (viitamine) { }       |                     | Purchase Invoice |         | VILJA       | 29.08.2024 11:25:26 | No     | KELLYLY   |
| KINDELSUMMA | Kindel summa { }                | 03.01.2024          | All              | muudan  | VILJA       | 28.08.2024 14:57:55 | No     |           |
| ACCOUNT2    | One account                     |                     | All              |         | KELLYLY     | 10.09.2024 13:41:12 | No     | BRITT     |
| ACCOUNT     | One account (referencing) { }   | 01.09.2024          | All              |         | KELLYLY     | 10.09.2024 14:20:07 | No     | KELLYLY   |

3. Select the appropriate finance recipe, and the finance recipe paster window will open, where you need to specify the required data.

- The cursor will blink in the Sum field, which is a mandatory field
- There is a link to the finance recipe in the header.

୍ HOTELLI\_MAJAF ୍

Q HOTELLI\_MAJAF Q

Q

Q

Q HOOLDUS

Q LADU

0.5

43

1

43

- Place to document starting from row you can specify from which row the finance recipe will be placed on the document.
- All white fields can be modified.
- If row referencing has been used, changing data in the parameter section will also change the data in the account section.

| Finan                           | ce Recipe               |                  |        |                               |              |                               |          |          |   |        |      |         |         |          |       | $\times$ |
|---------------------------------|-------------------------|------------------|--------|-------------------------------|--------------|-------------------------------|----------|----------|---|--------|------|---------|---------|----------|-------|----------|
| Code: A                         | CCOUNT   Description    | <b>on</b> : One  | accour | t (referencing) { }           |              |                               |          |          |   |        |      |         |         |          |       |          |
| * Place to                      | o document starting fro | m row            |        |                               |              |                               |          |          |   |        |      |         |         |          |       |          |
|                                 |                         |                  |        | 1                             |              |                               |          |          |   |        |      |         |         |          |       |          |
| Row                             | Name                    | Accou            | int    | Object                        |              | Sum                           | VAT code | Project  |   | Client | ltem | Start   | End     | Quantity | Asset |          |
|                                 |                         |                  | Chang  | e the account                 |              |                               | Par      | ameters  |   |        |      |         |         |          |       |          |
| 10                              | HOONETE RENDIKUI        | 52210            | 04 (   | ર                             | Q            |                               | Q        |          | Q | Q      | Q    | Ē       | Ē       |          |       | Q        |
| 20                              | Hooldushoone rendi      |                  | (      | HOOLDUS                       | Q            | 0.2                           | Q        | P001     | Q | Q      | Q    | É       | Ê       |          |       | Q        |
| 30                              | Laohoone rendikulu(     |                  | (      | LADU                          | Q            | 0.3                           | Q        | P002     | Q | Q      | Q    | Ê       | Ê       |          |       | Q        |
| 40                              | Restorani hoone ren     |                  | (      | HOTELLI_MAJAF                 | Q            | 0.5                           | Q        | P003     | Q | Q      | Q    | <b></b> | <b></b> |          |       | Q        |
|                                 |                         |                  |        |                               |              |                               | Ac       | counts   |   |        |      |         |         |          |       |          |
| 60                              | Hooldushoone rendi      | 52210            | 04 (   | HOOLDUS                       | Q            |                               | 43 Q     | P001     | Q | Q      | Q    | Ê       | Ê       |          |       | Q        |
| 70                              | Laohoone rendikulu(     | 52210            | 04 (   | LADU                          | Q            |                               | 1 Q      | P002     | Q | Q      | Q    | <b></b> | <b></b> |          |       | Q        |
| 80                              | Restorani hoone ren     | 52210            | 04 (   | HOTELLI_MAJAF                 | Q            |                               | 43 Q     | P003     | Q | Q      | Q    | Ê       | Ê       |          |       | Q        |
| Finan<br>Code: Ad<br>* Place to | CE RECIPE               | on: One<br>m row | accour | it (referencing) { }          |              |                               |          |          |   |        |      |         |         |          |       | ×        |
| Row                             | Name                    | Accou            | int    | Object                        |              | Sum                           | VAT code | Project  |   | Client | Item | Start   | End     | Quantity | Asset |          |
|                                 |                         |                  |        | Changing th<br>Parameter auto | e ac<br>omat | count in the<br>ically change | Pa       | rameters |   |        |      |         |         |          |       |          |
| 10                              | HOONETE RENDIKUI        | 66110            | 01 (   | the accounts in               | the /        | ccount sect                   | on Q     |          | Q | Q      | Q    | <b></b> | Ê       |          |       | Q        |
| 20                              | Hooldushoone rendi      |                  | (      | A HOOLDUS                     | Q            | 0.2                           | Q        | P001     | Q | Q      | Q    | <b></b> | Ē       |          |       | Q        |
| 30                              | Laohoone rendikulu(     |                  | (      | LADU                          | Q            | 0.3                           | Q        | P002     | Q | Q      | Q    | Ê       | Ê       |          |       | Q        |

Q P003

Accounts

Q P001

Q P002

Q P003

Q

Q

Q

Q

Q

Q

Q

Q

曲

▦

Ē

▦

曲

Q

Q

Q

Q

Q

Q

Q

Q

Directo Help - https://wiki.directo.ee/

40 Restorani hoone ren

60 Hooldushoone rendi 661101 70 Laohoone rendikulu

80 Restorani hoone ren: 661101

661101

### 4.2. Example 2: different accounts and objects

#### **Finance recipe**

| 🗘 Nev     |      | Save  | 🗎 Copy 🝷 🛞 Disca                  | ard 🌐 Delete 🖾 Mail 🝷 🖨 Print | - 🖉 Attachments |                  |         |          |            |           |            |           |         |            | ۰ 🗈 🖍  |
|-----------|------|-------|-----------------------------------|-------------------------------|-----------------|------------------|---------|----------|------------|-----------|------------|-----------|---------|------------|--------|
| Fina      | ince | Rec   | ipe ACCOl                         | UNTS (Saved)                  |                 |                  |         |          |            |           |            |           |         |            |        |
| Code      |      |       | Description                       | Usage                         | User 🖉 Date     | 2024 📾 1         | Comment | ored     |            |           | ş          |           |         |            |        |
| Acco      |      |       |                                   | counts (re                    |                 | 2024             |         | oscu     |            |           |            |           |         |            |        |
| ۹۶<br>No. |      | ▹ Row | <ul> <li>P Option Type</li> </ul> | * Account                     | ≁ Object        | ≁ Name           |         | ≁ Sum    | Y Vat code | ≁ Project | * Supplier | Customer  | ≁ Item  | P Quantity | Asset  |
|           |      | Sea   | > Search                          | > – All – 🔻                   | > Search Q      | > Search         |         | > Search | > Searc Q  | > Sea Q   | > Searc Q  | > Searc Q | > : Q   | > Search   | > 5 Q  |
| : •••     | 1    | 10    | Parameter 🔹                       |                               |                 | IT costs XXX     |         |          |            |           |            |           |         |            |        |
|           | 2    | 20    | Parameter 🔹                       | 522104                        | HOOLDUS         | Server 123       |         | {0,7}    |            | P001      |            | 1119      | ARVUTI  | 1          | DEMO7  |
| : •••     | 3    | 30    | Parameter 🔹                       | 611103                        | LADU            | Data roaming 247 |         | {0,2}    |            | P002      |            | 1015      | 123421  | 10         | DEMO5  |
| :         | 4    | 40    | Parameter 🔹                       | 212303                        | KELLYLY         | IP 54367         |         | {0,1}    |            | P003      |            | 1109      | AJAKIRI | 12         | DEMO14 |
| :         | 5    | 50    | Calculation 🔹                     |                               |                 | Total costs      |         | 20+30+40 |            |           |            |           |         |            |        |
|           | 6    | 60    | Account 🔹                         | {20}                          | {20}            | {20}             |         | 10/50*20 | 43         | {20}      |            | {20}      | {20}    | 1          | {20}   |
| : •••     | 7    | 70    | Account 🔹                         | (30)                          | {30}            | {30}             |         | 10/50*30 | 43         | {30}      |            | {30}      | {30}    | 10         | {30}   |
|           | 8    | 80    | Account 🔹                         | {40}                          | {40}            | {40}             |         | 10/50*40 | 43         | {40}      |            | {40}      | {40}    | 12         | {40}   |
|           | 0    |       |                                   |                               |                 |                  |         |          |            |           |            |           |         |            |        |

#### **Finance recipe paster**

Test

ACCOUNTS: Different accounts (referencing) { }

 $\times$ 

End

١

| * Place t | o document star | ting from row |        |        |         |          |         |        |   |
|-----------|-----------------|---------------|--------|--------|---------|----------|---------|--------|---|
|           |                 |               | 1      | Fill d | ocument |          |         |        |   |
| Row       | Name            | Account       | Object |        | Sum     | VAT code | Project | t      |   |
|           |                 |               |        |        |         |          | Parar   | neters | ; |
| 10        | IT costs XXX    | Q             |        | Q      |         | Q        |         | Q      |   |
| 20        | Server 123      | 522104 Q      | HOOLDU | Q      | 0.7     | Q        | P001    | Q      |   |

| 20 | Server 123   | 522104 | Q | HOOLDU  | Q | 0.7 | Q    | P001 | Q     | 1119 | Q | <b>ARVU</b> 1 | Q | Ē |  |
|----|--------------|--------|---|---------|---|-----|------|------|-------|------|---|---------------|---|---|--|
| 30 | Data roaming | 611103 | Q | LADU    | Q | 0.2 | Q    | P002 | Q     | 1015 | Q | 12342         | Q | Ê |  |
| 40 | IP 54367     | 212303 | Q | KELLYLY | Q | 0.1 | Q    | P003 | Q     | 1109 | Q | AJAKIF        | Q | Ê |  |
|    |              |        |   |         |   |     |      | Acco | ounts |      |   |               |   |   |  |
| 60 | Server 123   | 522104 | Q | HOOLDU  | Q |     | 43 Q | P001 | Q     | 1119 | Q | <b>ARVU</b> 1 | Q | Ê |  |
| 70 | Data roaming | 611103 | Q | LADU    | Q |     | 43 Q | P002 | Q     | 1015 | Q | 12342         | Q | Ê |  |
| 80 | IP 54367     | 212303 | Q | KELLYLY | Q |     | 43 Q | P003 | Q     | 1109 | Q | AJAKIF        | Q | Ê |  |

Client

ltem

Q

Start

Q

### 4.3. Example 3: select account

#### Creating a finance recipe

If there are many different expense accounts that need to be allocated in the same proportion, it is also possible to create a recipe where, after selecting the recipe, you can choose the account and enter the sum in a pop-up window. In this case, it is not necessary to create separate recipes for each expense account that needs to be allocated; one recipe is enough.

| 🗘 New 🝷         | ආ Save    | 🛍 Copy 🔹 🛞 I       | Discard               | l 🍵 Delete | e 🖾 Mail 🔹 🖨 Prin   | t - Ø | Attachments            |                |         |           |           |         |           |                   |           | ₽          | ۶ 🗈 -   |
|-----------------|-----------|--------------------|-----------------------|------------|---------------------|-------|------------------------|----------------|---------|-----------|-----------|---------|-----------|-------------------|-----------|------------|---------|
| Financ          | e Re      | cipe CHC           | os                    | EACC       | OUNT (Saved)        |       |                        |                |         |           |           |         |           |                   |           |            |         |
| Code<br>CHOOSE4 | .ccount   | Descript<br>Choose | i <b>on</b><br>1 acco | ount for   | <b>Usage</b><br>All | •     | User Date<br>Q. 01.05. | 2024           | Comment | osed      |           |         | ų         |                   |           |            |         |
|                 | Bulk Inse | t                  |                       |            |                     |       |                        |                |         |           |           |         |           |                   | $\otimes$ | D N 53     | ≣ ≁     |
| No.             | ≁ Rov     | ィー  P Option Ty    | pe                    | ≁ Account  | t                   | ۶     | Object                 | * Name         |         | ⊁ Sum     | Vat code  | Project | Supplier  | <i>P</i> Customer | ⊁ Item    | ≁ Quantity | ≁ Asset |
|                 | > Sea     | > Search           |                       | > _ All _  |                     | • >   | Search Q               | > Search       | _       | > Search  | > Searc Q | > Sea Q | > Searc Q | > Searc Q         | > : Q     | > Search   | > s Q   |
| i ••• 1         | 1         | 0 Parameter        | ۳                     |            |                     |       |                        | Choose account |         |           |           |         |           |                   |           |            |         |
| II ••• 2        | 8         | 0 Account          | Ψ.                    | {10}       |                     | но    | DOLDUS                 | Server         |         | 10*{0,20} |           |         |           |                   |           |            |         |
| H ••• 3         | 9         | 0 Account          |                       | {10}       |                     | LAD   | DU                     | Data roaming   |         | 10*{0,20} |           |         |           |                   |           |            |         |
| I ••• 4         | 10        | 0 Account          |                       | {10}       |                     | MÜ    | ЭЙК                    | IP             |         | 10*{0,60} |           |         |           |                   |           |            |         |

#### Using the finance recipe

Finance recipe paster: the account field is empty, select an account that is automatically transferred

to the account rows, where they can also be modified if necessary. You can also modify all other white fields.

| 100        | SEACCOU        | NT: Choose    | 1 accou | nt fo    | or everyt | thing    |          |        |      |       |     |  |  |  |
|------------|----------------|---------------|---------|----------|-----------|----------|----------|--------|------|-------|-----|--|--|--|
| ace to     | document start | ting from row | 1       | Fill doo | cument    |          |          |        |      |       |     |  |  |  |
| Row        | Name           | Account       | Object  |          | Sum       | VAT code | Project  | Client | ltem | Start | End |  |  |  |
| Parameters |                |               |         |          |           |          |          |        |      |       |     |  |  |  |
| 10         | Choose accou   | Q             |         | Q        |           | Q        | Q        | Q      | Q    | É     |     |  |  |  |
|            |                |               |         |          |           |          | Accounts |        |      |       |     |  |  |  |
| 80         | Server         | Q             | HOOLDU  | Q        |           | Q        | Q        | Q      | Q    | İ     |     |  |  |  |
| 90         | Data roaming   | Q             | LADU    | Q        |           | Q        | Q        | Q      | Q    | É     |     |  |  |  |
| 100        | IP             | Q             | MÜÜK    | Q        |           | Q        | Q        | Q      | Q    | m     |     |  |  |  |

Enter the account code or select it from the mini-search.

#### CHOOSEACCOUNT: Choose 1 account for everything

| * Place | e to document star | ting from row        | 1 Fill | document  |                |            |   |        |      |         |         |
|---------|--------------------|----------------------|--------|-----------|----------------|------------|---|--------|------|---------|---------|
| Row     | Name               | Account              | Object | Sum       | VAT code       | Project    |   | Client | Item | Start   | End     |
|         |                    |                      |        |           | Par            | ameters    |   |        |      |         |         |
| 10      | Choose account     | 5221 × Q             |        | Q         | Q              |            | Q | Q      | Q    | <b></b> | Ê       |
|         |                    | CODE                 |        |           |                | NAME       |   |        |      |         |         |
| 80      | Server             | 12 <mark>5221</mark> |        |           |                | Teed       | Q | Q      | Q    | <b></b> | Ê       |
| 90      | Andmeside          | <mark>5221</mark> 01 |        | Ruumid    | e sisustus (mö | öbel jms.) | Q | Q      | Q    | <b></b> | <b></b> |
| 100     | IP                 | <mark>5221</mark> 02 |        |           | Kont           | oritehnika | Q | Q      | Q    | <b></b> | <b></b> |
|         |                    | <mark>5221</mark> 03 |        | Kontorite | hnika ja -sead | mete rent  |   |        |      |         |         |

The selected account will be automatically transferred to the account rows, where they can also be modified if necessary.

| ice to | o document start | ting from ro | W |        |           |      |          |         |        |      |       |     |  |  |  |
|--------|------------------|--------------|---|--------|-----------|------|----------|---------|--------|------|-------|-----|--|--|--|
|        |                  |              |   | 1      | Fill docu | ment |          |         |        |      |       |     |  |  |  |
| Row    | Name             | Account      |   | Object |           | Sum  | VAT code | Project | Client | Item | Start | End |  |  |  |
|        | Parameters       |              |   |        |           |      |          |         |        |      |       |     |  |  |  |
| 10     | Choose accou     | 522104       | Q |        | Q         |      | Q        | Q       | Q      | Q    | Ē     |     |  |  |  |
|        | Accounts         |              |   |        |           |      |          |         |        |      |       |     |  |  |  |
| 80     | Server           | 522104       | Q | HOOLDU | Q         |      | Q        | Q       | Q      | Q    | Ê     |     |  |  |  |
| 90     | Data roaming     | 522104       | Q | LADU   | Q         |      | Q        | Q       | Q      | Q    | Ê     |     |  |  |  |
| 100    | IP               | 522104       | Q | MÜÜK   | Q         |      | Q        | Q       | Q      | Q    | Ē     |     |  |  |  |

If the account does not exist, the account field will turn yellow, and an error message will appear, it will not be possible to save.

| HOO<br>ace to | SEACCOUN     | NT: Cho | ose<br>w | 1 account | for every | thing    |           |        |      |       | Account 522210 not found |  |
|---------------|--------------|---------|----------|-----------|-----------|----------|-----------|--------|------|-------|--------------------------|--|
| Row           | Name         | Account |          | Object    | Sum       | VAT code | Project   | Client | ltem | Start | End                      |  |
|               |              |         |          |           |           |          | Parameter | s      |      |       |                          |  |
| 10            | Choose accou | 522210  | Q        | C         | ξ         | Q        | Q         | Q      | Q    | Ê     |                          |  |
|               |              |         |          |           |           |          | Accounts  |        |      |       |                          |  |
| 80            | Server       | 522210  | Q        | HOOLDU C  | L I       | Q        | Q         | Q      | Q    |       |                          |  |
| 90            | Data roaming | 522210  | Q        | LADU C    | L I       | Q        | Q         | Q      | Q    | İ     |                          |  |
| 100           | IP           | 522210  | Q        | MÜÜK C    | 2         | Q        | Q         | Q      | Q    | m     |                          |  |

### 4.4. Example 4: fixed amount

#### Creating a finance recipe

| Must use curly brackets - |
|---------------------------|
|---------------------------|

| UP N | ew -        | ው Save                                                         | 🗎 Copy 🔹 🛞 Disca | rd 🔟 Delete | e 🖾 Mail 🔹 🖨 Print | • Ø Atta | achments |              |               |                              |          |        |         |       |         |        |        |            |           |        | \$       | × Ш • |  |
|------|-------------|----------------------------------------------------------------|------------------|-------------|--------------------|----------|----------|--------------|---------------|------------------------------|----------|--------|---------|-------|---------|--------|--------|------------|-----------|--------|----------|-------|--|
| Fin  | anc         | e Rec                                                          | ipe SPECII       | FICAMO      | DUNT Saved         |          |          |              |               |                              |          |        |         |       |         |        |        |            |           |        |          |       |  |
| Cod  | e           |                                                                | Description      |             | Usage              | Use      | er Date  |              | Comment       |                              |          |        |         |       |         | ×      |        |            |           |        |          |       |  |
| SPE  | CIFICA      | MOUNT                                                          | Specific amo     | unt { }     | All                | ¥        | Q 03.01  | .2024        | test1         | 🗆 Cle                        | osed     |        |         |       |         |        |        |            |           |        |          |       |  |
|      |             |                                                                | _                |             |                    |          |          |              |               |                              |          |        |         |       |         |        |        |            |           |        |          |       |  |
| •    | Bulk Insert |                                                                |                  |             |                    |          |          |              |               |                              |          |        |         |       |         |        |        |            | $\otimes$ | D X 83 |          |       |  |
| No   | 🗆           | * Row         * Option Type         * Account         * Object |                  | ect         | Name               |          |          | ≁ Sum        | 1             | <ul> <li>Vat code</li> </ul> | ۶P       | roject | ≁ Supp  | olier | ≁ Custo | mer    | ≁ Item | P Quantity | Asset     |        |          |       |  |
|      |             | > Sea                                                          | > Search         | > – All –   |                    | > Sea    | rch Q    | Search       |               |                              | > Search | >      | Searc Q | ) > s | ea Q    | > Sear | ( Q    | > Searc    | Q         | > ! Q  | > Search | > s Q |  |
| :    | 1           | 10                                                             | Parameter •      |             |                    |          |          | Specific amo | unt           |                              | {1000}   | 1      |         |       |         |        |        |            |           |        |          |       |  |
| :    | 2           | 20                                                             | Account 🔹        | 621103      |                    | HOOLD    | DUS      | Hooldushoor  | ne rendikulud |                              | 10*{0,2} |        |         | P001  | 1       |        |        |            |           |        |          |       |  |
| :    | - 3         | 30                                                             | Account 🔹        | 522108      |                    | MÜÜK     |          | Müügihoone   | rendikulud    |                              | 10*{0,3} |        |         | P002  | 2       |        |        |            |           |        |          |       |  |
| :    | • 4         | 40                                                             | Account 🔹        | 522108      |                    | LADU     |          | Laohoone re  | ndikulud      |                              | 10*{0,5} |        |         | P003  | 3       |        |        |            |           |        |          |       |  |
|      |             |                                                                |                  |             |                    |          |          |              |               |                              |          |        |         |       |         | 1      |        |            |           |        |          |       |  |

#### Using the finance recipe

| Finan      | ce Recipe                |                |       |                      |             |             |           |   |        |      |       |         |          | $\times$ |  |
|------------|--------------------------|----------------|-------|----------------------|-------------|-------------|-----------|---|--------|------|-------|---------|----------|----------|--|
| Code: SF   | PECIFICAMOUNT   De       | escription: Sp | becif | fic amount { }   Com | ment: test1 |             |           |   |        |      |       |         |          |          |  |
| * Place to | o document starting from | m row          |       |                      |             |             |           |   |        |      |       |         |          |          |  |
|            |                          |                | 1     |                      |             | Placed auto | matically |   |        |      |       |         |          |          |  |
| Row        | Name                     | Account        |       | Object               | Sum         | VAT code    | Project   |   | Client | Item | Start | End     | Quantity | Asset    |  |
|            | Parameters               |                |       |                      |             |             |           |   |        |      |       |         |          |          |  |
| 10         | Specific amount          |                | Q     | Q                    | 1000        | Q           |           | Q | Q      | Q    | İ     | <b></b> |          | Q        |  |
|            |                          |                |       |                      |             | Ac          | counts    |   |        |      |       |         |          |          |  |
| 20         | Hooldushoone rendi       | 621103         | Q     | HOOLDUS Q            | 200         | Q           | P001      | Q | Q      | Q    | Ē     | <b></b> |          | Q        |  |
| 30         | Müügihoone rendikı       | 522108         | Q     | MÜÜK Q               | 300         | Q           | P002      | Q | Q      | Q    | İ     | İ       |          | Q        |  |
| 40         | Laohoone rendikulu(      | 522108         | Q     | LADU Q               | 500         | Q           | P003      | Q | Q      | Q    | Ê     | Ê       |          | Q        |  |

### 4.5. Example 5: fringe benefit taxes

#### Creating a finance recipe

| 🕃 Nev | - G   | Save 🖣     | 🖥 Copy 👻 🛞 Disca | rd 🗎 Delete | e 🖾 Mail • 🖨 Print • | 🖉 Attachments |           |                   |                      |      |           |           |         |           |            |           | ₽          | ۶ 🗉 -   |
|-------|-------|------------|------------------|-------------|----------------------|---------------|-----------|-------------------|----------------------|------|-----------|-----------|---------|-----------|------------|-----------|------------|---------|
| Fina  | ince  | Rec        | ipe FRING        | EBENE       | FIT Saved            |               |           |                   |                      |      |           |           |         |           |            |           |            |         |
| Code  |       |            | Description      |             | Usage                | User          | Date      |                   | Comment              |      |           |           |         | ų         |            |           |            |         |
| FRING | GEBEN | EFIT       | Fringe benef     | fit         | Transaction          | •             | ۹ 18.06.2 | 2024 💼            | Test2                | Clos | ed        |           |         |           |            |           |            |         |
|       | В     | ulk Insert |                  |             |                      |               |           |                   |                      |      |           |           |         |           |            | $\otimes$ | D X 23     | = >     |
| No.   |       | ▹ Row      | P Option Type    | ≁ Account   | ıt                   | * Object      |           | * Name            |                      |      | ۶ Sum     | Vat code  | Project | Supplier  | P Customer | ≁ Item    | P Quantity | ≁ Asset |
|       |       | > Sea      | > Search         | > – All –   | •                    | > Search      | Q         | > Search          |                      | :    | Search    | > Searc Q | > Sea Q | > Searc Q | > Searc Q  | > : Q     | > Search   | > s Q   |
| ÷ ••• | 1     | 10         | Parameter 🔹      |             |                      |               |           | Fringe benefit, d | listributable amount |      |           |           |         |           |            |           |            |         |
| :     | 2     | 20         | Account 🔹        | 528301      |                      |               |           | Fringe Benefits - | Income Tax           | 1    | 10*{0,25} |           |         |           |            |           |            |         |
| :     | 3     | 30         | Calculation •    |             |                      |               |           |                   |                      | 1    | 10+20     |           |         |           |            |           |            |         |
| :     | 4     | 40         | Account 🔹        | 525892      |                      |               |           | Social Tax from B | Employees Benefits   | 3    | 30*{0,33} |           |         |           |            |           |            |         |
| :     | 5     | 50         | Account 🔹        | 212332      |                      |               |           | Benefits Income   | Тах                  |      | -20       |           |         |           |            |           |            |         |
| : ••• | 6     | 60         | Account 🔹        | 212301      |                      |               |           | Social Tax Declar | red                  | -    | -40       |           |         |           |            |           |            |         |

#### Using the finance recipe in the transaction

| 🗄 New 🝷 | 🕆 Save 🔋 Copy 🝷      | 🛞 Discard 🛛 🗊 Dele | ete 🖾 Mail 🔹 🖨 Pri | nt 🝷 🖉 Attachments | Periodize C | ireate rever | se transaction | Create minu | s transaction |          |           |           |          |          |           | ≠ ≯ [       |
|---------|----------------------|--------------------|--------------------|--------------------|-------------|--------------|----------------|-------------|---------------|----------|-----------|-----------|----------|----------|-----------|-------------|
| Financ  | e - Transac          | tion FIN: 2        | 2000103 (Save      | d                  |             |              |                |             |               |          |           |           |          |          |           |             |
| Туре    | Number               | Date               | Refe               | rence              | Description |              |                |             |               |          |           |           |          | ş        |           |             |
| FIN     | 2000                 | 103 22.08.202      | 4 12:26:45 🗰       |                    |             |              |                |             |               |          |           |           |          |          |           |             |
| Debit   |                      |                    |                    |                    |             |              |                |             |               |          |           |           |          |          |           |             |
|         | 0                    |                    |                    |                    |             |              |                |             |               |          |           |           |          |          |           |             |
| Credit  | Diffe                | rence              |                    |                    |             |              |                |             |               |          |           |           |          |          |           |             |
|         | 0                    | 0                  |                    |                    |             |              |                |             |               |          |           |           |          |          |           |             |
|         | Bulk Insert Paste Re | cipe Split from Re | sources            |                    |             |              |                |             |               |          |           |           |          |          | $\otimes$ | 9 X 8 = = [ |
| No. 🗆 🗆 | * Accou * Object     | t 🥜 Project        | Description        | ≁ Debi             | it 🤌 Credit | ≁ VA' →      | ۶ Date         | ≁ Custor    | ۶ Supplier    | Resource | ≁ Cur. De | Cur. Cred | ≁ Currer | Rate     | P Qty     |             |
|         | > : Q > Searc        | IQ > Se Q          | Search             | > Sear             | C > Search  | > Q :        | Search 🗰       | > 5 Q       | > Sei Q       | > St Q   | > Search  | > Search  | > 5 Q    | > Search | > Searc   |             |
| ± ••• 1 |                      |                    |                    |                    |             |              |                |             |               |          |           |           |          |          |           |             |

#### The finance recipe paster will open:

| $\sim$ |  |
|--------|--|
| ~      |  |
|        |  |

Code: FRINGEBENEFIT | Description: Fringe benefit | Comment: Test2

\* Place to document starting from row

Finance Recipe

| Row | Name                        | Account  | Object | Sum     | VAT code | Project | Supplier | Client |  |  |  |  |  |  |  |
|-----|-----------------------------|----------|--------|---------|----------|---------|----------|--------|--|--|--|--|--|--|--|
|     |                             |          |        | Paramet | iers     |         |          |        |  |  |  |  |  |  |  |
| 10  | Fringe benefit, distributal | Q        | Q      | 100     | Q        | Q       | Q        | Q      |  |  |  |  |  |  |  |
|     | Accounts                    |          |        |         |          |         |          |        |  |  |  |  |  |  |  |
| 20  | Fringe Benefits - Income    | 528301 Q | Q      | 25      | Q        | Q       | Q        | Q      |  |  |  |  |  |  |  |
| 40  | Social Tax from Employee    | 525892 Q | Q      | 41.25   | Q        | Q       | Q        | Q      |  |  |  |  |  |  |  |
| 50  | Benefits Income Tax         | 212332 Q | Q      | -25     | Q        | Q       | Q        | Q      |  |  |  |  |  |  |  |
| 60  | Social Tax Declared         | 212301 Q | Q      | -41.25  | Q        | Q       | Q        | Q      |  |  |  |  |  |  |  |

### Placing on the transaction:

| <b>N -</b> 9 | P Save 🖷         | Copy - 🛞 Disc                                                                                                    | ard 🔟 Delet                                                                                                    | e 🗠 Mail 🔹 🖨 Print 🔹 🖉 Attachm                                                                                                    | ients Periodia                                                                                                    | te Create re                                                                                                    | everse tra                                                                                                    | insaction Create                                                                                                    |                                                                                                    |                                                                                                    |                                                                                                    |                                                                                                    |                                                                                                    |                                                                                                    |                                                                                                    |                                                                                                    | ≠ ≁ ⊡                                                                                                    |
|--------------|------------------|----------------------------------------------------------------------------------------------------|----------------------------------------------------------------------------------------------------|----------------------------------------------------------------------------------------------------|----------------------------------------------------------------------------------------------------|----------------------------------------------------------------------------------------------------|----------------------------------------------------------------------------------------------------|----------------------------------------------------------------------------------------------------|----------------------------------------------------------------------------------------------------|----------------------------------------------------------------------------------------------------|----------------------------------------------------------------------------------------------------|----------------------------------------------------------------------------------------------------|----------------------------------------------------------------------------------------------------|----------------------------------------------------------------------------------------------------|----------------------------------------------------------------------------------------------------|----------------------------------------------------------------------------------------------------|----------------------------------------------------------------------------------------------------|
| ance         | e - Tra          | nsaction                                                                                                    | FIN: 2                                                                                                    | 000103 (Saved)                                                                                                    |                                                                                                    |                                                                                                    |                                                                                                    |                                                                                                    |                                                                                                    |                                                                                                    |                                                                                                    |                                                                                                    |                                                                                                    |                                                                                                    |                                                                                                    |                                                                                                    |                                                                                                    |
|              | Number           |                                                                                                    | Date                                                                                                    | Reference                                                                                                    | Descript                                                                                                    | tion                                                                                                    |                                                                                                    |                                                                                                    |                                                                                                    |                                                                                                    |                                                                                                    |                                                                                                    |                                                                                                    | Ļ                                                                                                    |                                                                                                    |                                                                                                    |                                                                                                    |
|              |                  | 2000103                                                                                                    | 22.08.2024                                                                                                    | 12:26:45 🗰                                                                                                    |                                                                                                    |                                                                                                    |                                                                                                    |                                                                                                    |                                                                                                    |                                                                                                    |                                                                                                    |                                                                                                    |                                                                                                    |                                                                                                    |                                                                                                    |                                                                                                    |                                                                                                    |
| t            |                  |                                                                                                    |                                                                                                    |                                                                                                    |                                                                                                    |                                                                                                    |                                                                                                    |                                                                                                    |                                                                                                    |                                                                                                    |                                                                                                    |                                                                                                    |                                                                                                    |                                                                                                    |                                                                                                    |                                                                                                    |                                                                                                    |
|              | 66.25            |                                                                                                    |                                                                                                    |                                                                                                    |                                                                                                    |                                                                                                    |                                                                                                    |                                                                                                    |                                                                                                    |                                                                                                    |                                                                                                    |                                                                                                    |                                                                                                    |                                                                                                    |                                                                                                    |                                                                                                    |                                                                                                    |
|              |                  | D'''                                                                                                    |                                                                                                    |                                                                                                    |                                                                                                    |                                                                                                    |                                                                                                    |                                                                                                    |                                                                                                    |                                                                                                    |                                                                                                    |                                                                                                    |                                                                                                    |                                                                                                    |                                                                                                    |                                                                                                    |                                                                                                    |
| it           | 66.25            | Difference                                                                                                    |                                                                                                    |                                                                                                    |                                                                                                    |                                                                                                    |                                                                                                    |                                                                                                    |                                                                                                    |                                                                                                    |                                                                                                    |                                                                                                    |                                                                                                    |                                                                                                    |                                                                                                    |                                                                                                    |                                                                                                    |
|              | 00.25            |                                                                                                    |                                                                                                    |                                                                                                    |                                                                                                    |                                                                                                    |                                                                                                    |                                                                                                    |                                                                                                    |                                                                                                    |                                                                                                    |                                                                                                    |                                                                                                    |                                                                                                    |                                                                                                    |                                                                                                    |                                                                                                    |
| tt i         | Bulk Insert      | Paste Recipe                                                                                                    | Split from Res                                                                                                    | ources                                                                                                    |                                                                                                    |                                                                                                    |                                                                                                    |                                                                                                    |                                                                                                    |                                                                                                    |                                                                                                    |                                                                                                    |                                                                                                    |                                                                                                    |                                                                                                    | 8 9 X                                                                                                    |                                                                                                    |
|              | ⊁ Accou          | > Object                                                                                                    | ≁ Project                                                                                                    | P Description                                                                                                    | ≁ Debit                                                                                                    | Credit                                                                                                    | ≁ <b>VA</b> '                                                                                                    | ۶ Date                                                                                                    | ≁ Custor                                                                                                    | Supplier                                                                                                    | 🥕 Resour                                                                                                    | ≁ Cur. De                                                                                                    | Cur. Cred                                                                                                    | ≁ Currer                                                                                                    | ۶ Rate                                                                                                    | ≁ Qty                                                                                                    |                                                                                                    |
|              | > : Q            | > Search Q                                                                                                    | > Se Q                                                                                                    | > Search                                                                                                    | > Searc                                                                                                    | > Search                                                                                                    | > Q                                                                                                    | > Search 🗰                                                                                                    | > <u>5</u> Q                                                                                                    | > Sei Q                                                                                                    | > Sr Q                                                                                                    | > Search                                                                                                    | > Search                                                                                                    | > <u>5</u> Q                                                                                                    | > Search                                                                                                    | > Searc                                                                                                    |                                                                                                    |
| 1            | 528301           |                                                                                                    |                                                                                                    | Fringe Benefits - Income Tax                                                                                                    | 25.00                                                                                                    |                                                                                                    |                                                                                                    |                                                                                                    |                                                                                                    |                                                                                                    |                                                                                                    | 25.00                                                                                                    |                                                                                                    | EUR                                                                                                    | 1                                                                                                    |                                                                                                    |                                                                                                    |
| 2            | 525892           |                                                                                                    |                                                                                                    | Social Tax from Employees Benefits                                                                                                    | s 41.25                                                                                                    |                                                                                                    |                                                                                                    |                                                                                                    |                                                                                                    |                                                                                                    |                                                                                                    | 41.25                                                                                                    |                                                                                                    | EUR                                                                                                    | 1                                                                                                    |                                                                                                    |                                                                                                    |
| 3            | 212332           |                                                                                                    |                                                                                                    | Benefits Income Tax                                                                                                    |                                                                                                    | 25.00                                                                                                    |                                                                                                    |                                                                                                    |                                                                                                    |                                                                                                    |                                                                                                    |                                                                                                    | 25.00                                                                                                    | EUR                                                                                                    | 1                                                                                                    |                                                                                                    |                                                                                                    |
| 4            | 212301           |                                                                                                    |                                                                                                    | Social Tax Declared                                                                                                    |                                                                                                    | 41.25                                                                                                    |                                                                                                    |                                                                                                    |                                                                                                    |                                                                                                    |                                                                                                    |                                                                                                    | 41.25                                                                                                    | EUR                                                                                                    | 1                                                                                                    |                                                                                                    |                                                                                                    |
|              | anc(<br>it<br>it | <ul> <li>Counce - Training</li> <li>Number</li> <li>66.25</li> <li>66.25</li> <li>66.25</li> <li>800k Inset</li> <li>P Accou</li> <li>1 528301</li> <li>2 52892</li> <li>3 212322</li> <li>4 212301</li> </ul> | Number         2000103           t         66.25           t         Difference           66.25         0           t         0           Patk Insert         Paste Recipe           P Accou         P Object           1         528301           2         525892           3         212332           4         212301 | Number         Date           2000103         22.08.2024           66.25         0           Bulk Insets         Paste Recipe.           Split form Res         0           Paste Recipe.         Split from Res           Accou & Object         > Project           1         528301           2         525992           3         212332           4         212301 | Number       Date       Reference         2000103       22.08.2024 12:26:45 m         66.25       0         Build Inserts       Paste Recipes         Split from Resources         A Accou       > Object         > Scard       > Search         1       Scard         252892       Social Tax from Employees Benefits         252892       Social Tax from Employees Benefits         212301       Social Tax Declared | Number     Date     Reference     Description       66.25     0       bukk inset     Paste Recipe     Split from Resources       bukk inset     Paste Recipe     Split from Resources       bukk inset     Paste Recipe     Split from Resources       bukk inset     Paste Recipe     Split from Resources       bukk inset     Paste Recipe     Split from Resources       bukk inset     Paste Recipe     Split from Resources       bukk inset     Paste Recipe     Split from Resources       bukk inset     Paste Recipe     Split from Resources       bukk inset     Paste Recipe     Split from Resources       c     66.25     0       bukk inset     Paste Recipe     Split from Resources       c     66.25     0 | With State       Weight op State       Weight op State       Description       Description       Description       Description       East op State       Description       Part op State       State       Description       Part op State       Part op State       Par | Number         Date         Reference         Description           2208.2024 12:26:45 fm              billerence         66.25         0             billerence         0               billerence         0                billerence         0                 billerence         0                   billerence         0 <th>Number     Date     Reference       66.25     0       build inset     Poste Recipion       Poste Recipion     Poste Recipion       build inset     Poste Recipion       Poste Recipion     Poste Recipion       build inset     Poste Recipion       Poste Recipion     Poste Recipion       Poste Recipion     Poste Recipion</th> <th>Number     Date     Reference       66.25     0       built inset.     Poste Recipe       State for the output of the output of the</th> <th>Number         Date         Reference         Description           66.25         0           bildeneree         5.00           bildeneree         2000103           22.08.2024 12:26:45 fm         0           bildeneree         0           c         66.25           bildeneree         0           c         0           c<th>Number       Date       Reference       Description         2000103       22.08.2024 12:26:45 ft)       Period 2       Period 2       V X       Pate       Period 2       Period 2         66.25       0       Poste Recipeus       Salt from Resources       Period 2       Period 2       <td< th=""><th>Number         Date         Reference         Description           66.25         0           billference         0         58 arch         &gt; Search         &gt; Search</th><th>V       V       V</th><th>Number       Date       Reference       Description       Peolot       V       Poly       Start       V       Poly       Start       V       Create reverse transaction       Create reverse transaction         Number       Date       Reference       Description       ////////////////////////////////////</th><th>V       V       V       V       V       V       V       Create reverse transaction       Create reverse transaction         Annuce       -       Transaction       FIN:       2000103       Saved       Date       Reference       Description       /*         2000103       22.08.2024 12:26:45 fm       Periodize       Periodize       V       /*       Date       Reference       /*         66.25       0       Difference       0       /*       Difference       /*       /*       Reference       /*       /*       /*       /*       /*       /*       /*       /*       /*       /*       /*       /*       /*       /*       /*       /*       /*       /*       /*       /*       /*       /*       /*       /*       /*       /*       /*       /*       /*       /*       /*       /*       /*       /*       /*       /*       /*       /*       /*       /*       /*       /*       /*       /*       /*       /*       /*       /*       /*       /*       /*       /*       /*       /*       /*       /*       /*       /*       /*       /*       /*       /*       /*       /*<th>Image: Solution       Project       Project       Posciption       Poblet       V Credit       V V P       Date       P Custor       P Custor       P</th></th></td<></th></th> | Number     Date     Reference       66.25     0       build inset     Poste Recipion       Poste Recipion     Poste Recipion       build inset     Poste Recipion       Poste Recipion     Poste Recipion       build inset     Poste Recipion       Poste Recipion     Poste Recipion       Poste Recipion     Poste Recipion | Number     Date     Reference       66.25     0       built inset.     Poste Recipe       State for the output of the output of the | Number         Date         Reference         Description           66.25         0           bildeneree         5.00           bildeneree         2000103           22.08.2024 12:26:45 fm         0           bildeneree         0           c         66.25           bildeneree         0           c         0           c <th>Number       Date       Reference       Description         2000103       22.08.2024 12:26:45 ft)       Period 2       Period 2       V X       Pate       Period 2       Period 2         66.25       0       Poste Recipeus       Salt from Resources       Period 2       Period 2       <td< th=""><th>Number         Date         Reference         Description           66.25         0           billference         0         58 arch         &gt; Search         &gt; Search</th><th>V       V       V</th><th>Number       Date       Reference       Description       Peolot       V       Poly       Start       V       Poly       Start       V       Create reverse transaction       Create reverse transaction         Number       Date       Reference       Description       ////////////////////////////////////</th><th>V       V       V       V       V       V       V       Create reverse transaction       Create reverse transaction         Annuce       -       Transaction       FIN:       2000103       Saved       Date       Reference       Description       /*         2000103       22.08.2024 12:26:45 fm       Periodize       Periodize       V       /*       Date       Reference       /*         66.25       0       Difference       0       /*       Difference       /*       /*       Reference       /*       /*       /*       /*       /*       /*       /*       /*       /*       /*       /*       /*       /*       /*       /*       /*       /*       /*       /*       /*       /*       /*       /*       /*       /*       /*       /*       /*       /*       /*       /*       /*       /*       /*       /*       /*       /*       /*       /*       /*       /*       /*       /*       /*       /*       /*       /*       /*       /*       /*       /*       /*       /*       /*       /*       /*       /*       /*       /*       /*       /*       /*       /*       /*<th>Image: Solution       Project       Project       Posciption       Poblet       V Credit       V V P       Date       P Custor       P Custor       P</th></th></td<></th> | Number       Date       Reference       Description         2000103       22.08.2024 12:26:45 ft)       Period 2       Period 2       V X       Pate       Period 2       Period 2         66.25       0       Poste Recipeus       Salt from Resources       Period 2       Period 2 <td< th=""><th>Number         Date         Reference         Description           66.25         0           billference         0         58 arch         &gt; Search         &gt; Search</th><th>V       V       V</th><th>Number       Date       Reference       Description       Peolot       V       Poly       Start       V       Poly       Start       V       Create reverse transaction       Create reverse transaction         Number       Date       Reference       Description       ////////////////////////////////////</th><th>V       V       V       V       V       V       V       Create reverse transaction       Create reverse transaction         Annuce       -       Transaction       FIN:       2000103       Saved       Date       Reference       Description       /*         2000103       22.08.2024 12:26:45 fm       Periodize       Periodize       V       /*       Date       Reference       /*         66.25       0       Difference       0       /*       Difference       /*       /*       Reference       /*       /*       /*       /*       /*       /*       /*       /*       /*       /*       /*       /*       /*       /*       /*       /*       /*       /*       /*       /*       /*       /*       /*       /*       /*       /*       /*       /*       /*       /*       /*       /*       /*       /*       /*       /*       /*       /*       /*       /*       /*       /*       /*       /*       /*       /*       /*       /*       /*       /*       /*       /*       /*       /*       /*       /*       /*       /*       /*       /*       /*       /*       /*       /*<th>Image: Solution       Project       Project       Posciption       Poblet       V Credit       V V P       Date       P Custor       P Custor       P</th></th></td<> | Number         Date         Reference         Description           66.25         0           billference         0         58 arch         > Search         > Search | V       V       V | Number       Date       Reference       Description       Peolot       V       Poly       Start       V       Poly       Start       V       Create reverse transaction       Create reverse transaction         Number       Date       Reference       Description       //////////////////////////////////// | V       V       V       V       V       V       V       Create reverse transaction       Create reverse transaction         Annuce       -       Transaction       FIN:       2000103       Saved       Date       Reference       Description       /*         2000103       22.08.2024 12:26:45 fm       Periodize       Periodize       V       /*       Date       Reference       /*         66.25       0       Difference       0       /*       Difference       /*       /*       Reference       /*       /*       /*       /*       /*       /*       /*       /*       /*       /*       /*       /*       /*       /*       /*       /*       /*       /*       /*       /*       /*       /*       /*       /*       /*       /*       /*       /*       /*       /*       /*       /*       /*       /*       /*       /*       /*       /*       /*       /*       /*       /*       /*       /*       /*       /*       /*       /*       /*       /*       /*       /*       /*       /*       /*       /*       /*       /*       /*       /*       /*       /*       /*       /* <th>Image: Solution       Project       Project       Posciption       Poblet       V Credit       V V P       Date       P Custor       P Custor       P</th> | Image: Solution       Project       Project       Posciption       Poblet       V Credit       V V P       Date       P Custor       P Custor       P |

### 4.6. Example 6: time is in the future

| 🕃 New 🔻           | ବ Save 🕻             | 🛅 Copy 🝷 🛞 Dis               | card 前 Dele      | te 🖾 Mail 👻 🖨 Print  | 🔹 🖉 Attachments       |                       |                            |              |          |            |          |          |           |       |                                                         |                     |                           |                  |                 |                |              |           | 7           | ۵ م         | •      |
|-------------------|----------------------|------------------------------|------------------|----------------------|-----------------------|-----------------------|----------------------------|--------------|----------|------------|----------|----------|-----------|-------|---------------------------------------------------------|---------------------|---------------------------|------------------|-----------------|----------------|--------------|-----------|-------------|-------------|--------|
| Financ            | e Rec                | ipe GENE                     | RALCOS           | STS Saved            |                       |                       |                            |              |          |            |          |          |           |       |                                                         |                     |                           |                  |                 |                |              |           |             |             |        |
| Code<br>GENERALC  | OSTS<br>Bulk Insert. | Description<br>Allocation    | of general (     | <b>Usage</b><br>All  | User                  | Date<br>11.10.2<br>Fu | <sup>024</sup><br>ture dat | Com          | nment    |            | Closed   |          |           |       |                                                         | ş                   |                           |                  |                 |                |              |           | গায়াজ      |             | R      |
| No.               | ⊁ Row                | P Option Type                |                  | it                   | ≁ Object              |                       | ⊁ Name                     |              |          |            | ⊁ Sum    | ×        | Vat code  | P P   | roject                                                  | ⊁ Supp              | lier 😕                    | Customer         | ₽ Item          | ≁ Quantit      | y × As       | set 😕     | Begin & En  | 4           | ī.     |
|                   | > Sea                | > Search                     | > - All -        | •                    | > Search              | Q                     | > Search                   |              |          |            | > Searc  | h ≯      | Searc Q   | 2 > 5 | ea Q                                                    | > Searc             | Q >                       | Searc Q          | . > : Q         | > Searc        | n > s        | Q >       | Sea 🗇 🔰 S / |             |        |
| E ••• 1           | 10                   | Parameter                    | ,                |                      |                       |                       | Allocation                 | of general c | osts     |            |          |          |           |       |                                                         |                     |                           |                  |                 |                |              |           |             |             |        |
| I ••• 2           | 100                  | Parameter                    | ,                |                      | TOITLUSTUS            |                       |                            |              |          |            | {0,2}    |          |           |       |                                                         |                     |                           |                  |                 |                |              |           |             |             |        |
| : ••• 3           | 110                  | Parameter                    | ,                |                      | MÜÜK                  |                       |                            |              |          |            | {0,3}    |          |           |       |                                                         |                     |                           |                  |                 |                |              |           |             |             |        |
| E ••• 4           | 120                  | Parameter                    | r                |                      | LADU                  |                       |                            |              |          |            | {0,5}    |          |           |       |                                                         |                     |                           |                  |                 |                |              |           |             |             |        |
| E ••• 5           | 170                  | Calculation                  | r                |                      |                       |                       |                            |              |          |            | 100+110  | )+120    |           | D     | Vilja: Finan                                            | ce Recipe Pas       | ster <sub>va</sub> - Work | c - Microsoft Ec | ige             |                |              |           |             |             |        |
| : ••• 6           | 200                  | Account                      | 525202           |                      | TOITLUSTUS            |                       | A costs                    |              |          |            | 10/150*  | 100      | ç         | 9     | https://doi.org/10.1016/1016100000000000000000000000000 | //login.dire        | ecto.ee/ocr               | a_directo_vil    | ja/t_list2.aspi | 'avax=&unit=pi | rt_fin_retse | ptid&manu | s_unit=⌖=   | 1&target2=8 | &after |
| = ••• 7           | 210                  | Account                      | 111203           |                      | MÜÜK                  |                       | USD bank                   | account      |          |            | 10/150*  | 110      | 9         | 9 👂   | Close                                                   | 😂 Re                | fresh E                   | Clear fie        | elds 🔲 🖞        | Choose colum   | ins 🔻        | 🖹 Save    | view 🎤 Se   | ttings 🔒    | Prir   |
| I ••• 8           | 300                  | Account                      | 113101           |                      | LADU                  |                       | Accounts                   | Receivable   |          |            | 10/150*  | 120      | 9         | 9     | Finar                                                   |                     | ocino                     | Decto            |                 |                |              |           |             |             |        |
| : ••• 9           |                      |                              | r                |                      |                       |                       |                            |              |          |            |          |          |           |       | rmai                                                    | ice Ri              | ecipe                     | Faste            | -1              |                |              |           |             |             |        |
| = ••• 10          |                      |                              | r                |                      |                       |                       |                            |              |          |            |          |          |           |       | OPEN                                                    | Code                |                           | >                | Add new         | Browse         |              |           |             |             | ≡      |
| E ••• 11          |                      |                              | r                |                      |                       |                       |                            |              |          |            |          |          |           |       |                                                         |                     |                           |                  |                 |                | -            |           |             |             |        |
| : ••• 12          |                      |                              | ,                |                      |                       |                       |                            |              |          |            |          |          |           |       | CODE                                                    | ~                   | DESCRIP                   | TION             | DATE            | USAG           | co           | MMENT     | MODIFIE     | D BY D      | DATE   |
| D Vilja Finance - | Transaction -        | Work - Microsoft Edge        |                  |                      |                       |                       |                            |              |          |            |          |          |           |       |                                                         |                     |                           |                  |                 |                |              |           |             |             | -      |
| https://l         | ogin.directo         | ee/ocra_directo_vi           | ja/transaction_c | document.html?new=1  |                       |                       |                            |              |          |            |          |          |           | ~     | genera                                                  | lcosts              | Q                         |                  | Q               |                | ▼ Q          |           | Q           | C           | 2      |
| S New *           | ው Save               | 🗈 Copy 🔹 🛞 Dia               | card 👚 Dele      | ete 🖾 Mail 👻 🖨 Print | t 👻 🖉 Attachments 🛛 I | Periodize Create      | minus trans                | iction       |          |            |          |          |           |       |                                                         |                     |                           |                  |                 |                | No           | records f | ound        |             |        |
| Туре              | Date                 | ansaction                    | Reference        | Descrip              | otion                 |                       |                            |              |          |            |          | Debit    |           |       | LINK<br>CODE                                            | ACTION<br>Paste cod | le/numbe                  | r C              | ) List will a   | opear immedi   | ately        |           |             |             |        |
| FIN               | 10.10.2              | 024 12:50:57 🛗               |                  |                      |                       |                       |                            |              |          |            |          |          | 0.0       | 00    | This f                                                  | inance              | recipe                    | is not a         | vailable        | in the fina    | nce rea      | cipe      |             |             |        |
| Credit            | 0.0                  | <b>Difference</b><br>00 0.00 |                  |                      |                       |                       |                            |              |          |            |          |          |           |       | p                                                       | aster b             | ecause                    | e it can t       | be used         | from 11.10     | 0.2024       |           |             |             |        |
|                   | Bulk Insert.         | Paste Recipe                 | Split from Res   | sources              |                       |                       |                            |              |          |            |          |          |           |       |                                                         |                     |                           |                  |                 |                |              |           |             |             |        |
| No. 🗆 🗆           | ≁ Acco               | u 🤌 Object                   | ≁ Project        | * Description        | ۶ De                  | abit 🤌 Credit         | * VA: *                    | Date         | ≁ Custor | * Supplier | 🤌 Resour | ≁ Cur. I | De 🤌 Cur. | . Cre |                                                         |                     |                           |                  |                 |                |              |           |             |             |        |
|                   | > : 0                | X > Search Q                 | > Se Q           | > Search             | > Se                  | ean 🔉 Search          | > Q >                      | Search 🗰     | > s Q    | > Sei Q    | > Si Q   | > Searc  | cl 🔰 Se   | earc  |                                                         |                     |                           |                  |                 |                |              |           |             |             |        |
| 1 1               |                      |                              |                  |                      |                       |                       |                            |              |          |            |          |          |           |       |                                                         |                     |                           |                  |                 |                |              |           |             |             |        |
| 1 *** 2           |                      |                              |                  |                      |                       |                       |                            |              |          |            |          |          |           |       |                                                         |                     |                           |                  |                 |                |              |           |             |             |        |
| 1 *** 3           |                      |                              |                  |                      |                       |                       |                            |              |          |            |          |          |           |       |                                                         |                     |                           |                  |                 |                |              |           |             |             |        |
| 1 4               |                      |                              |                  |                      |                       |                       |                            |              |          |            |          |          |           |       |                                                         |                     |                           |                  |                 |                |              |           |             |             |        |

### 4.7. Example 7: e-invoice supplier automation

Read the supplier automation guide: https://wiki.directo.ee/en/yld\_hankija#automation

#### Mark the finance recipe on the row.

| Vilja Supplier 1058: vs - Work - Microsoft Edge |             |                       |              |      |                                |                      |                            |                            |          |         |         |      |      |          |             |                |          |       |              |        |       | - 0      |
|-------------------------------------------------|-------------|-----------------------|--------------|------|--------------------------------|----------------------|----------------------------|----------------------------|----------|---------|---------|------|------|----------|-------------|----------------|----------|-------|--------------|--------|-------|----------|
| Ô                                               |             |                       |              |      |                                |                      |                            |                            |          |         |         |      |      |          |             |                |          |       |              |        |       | 0        |
| Close New Copy Refree<br>Prices (choose action) | sh Delete   | Save Mail<br>ey Event | PRINT (      | F    | × >> 5                         | itatus: Vie          | w                          |                            |          |         |         |      |      |          |             |                |          |       |              |        |       | 2        |
| Supplement for rows (e-invoice)                 | ) Bank Acco | Junis C Acti          | ons O char   | ges  | <ul> <li>Automation</li> </ul> | ⊖ mans               | pon                        |                            |          |         |         |      |      |          |             |                |          |       |              |        |       |          |
| e-invoice XML rules<br>Content                  | Item        | Reference             | Quantity Rov | /sum | Row sum to Sin                 | Fields<br>gle Persor | filled when<br>nnel Member | rules apply<br>r Account   | VAT code | Object  | Project | User | Item | Customer | Content     | Finance Recipe | •        | Group | Ce           | onfirm | C.sum | C.sum to |
| Internet                                        |             |                       |              |      |                                |                      | ~                          | <ul><li>522104</li></ul>   |          |         |         |      |      |          |             | Rida 🗸         | ACCOUNT2 | Rida  | ~            |        | 10    | 20       |
| Pilveserver 1                                   |             |                       |              |      |                                |                      | ~                          | 522104                     |          | LADU    | P002    |      |      |          | Server_1S   | Dokument 🗸     |          |       | $\mathbf{v}$ |        | 50    | 70       |
| Pilveserver 2                                   |             |                       |              |      |                                |                      | · ·                        | <ul><li>522104</li></ul>   |          | MÜÜK    | P003    |      |      |          | Server_2S   | Dokument 🗸     |          |       | ~            |        | 70    | 80       |
| Mobiil                                          |             |                       |              |      |                                |                      | · ·                        | <ul><li>522104</li></ul>   |          | TOITLUS | T P002  |      |      |          | Mobiil_S    | Dokument 🗸     |          | Rida  | ~            |        | 80    | 120      |
| Intress                                         |             |                       |              |      | 0                              |                      |                            | 651400                     | 23       |         |         |      |      |          |             | Dokument 🗸     |          | Rida  | ~            |        |       |          |
| Osamakse                                        |             |                       |              |      | 0                              | Auto                 |                            | 211301                     |          |         |         |      |      |          |             | Dokument 🗸     |          |       | ~            |        | 250   | 450      |
| Osamakse                                        |             |                       |              |      | 0                              | Auto                 | ~                          | 211301                     |          |         |         |      |      |          |             | Dokument 🗸     |          |       | ~            |        | 250   | 450      |
| 95 miles                                        |             |                       |              |      | (                              | Fuel C               | Card 💊                     | 523103                     |          |         |         |      |      |          |             | Dokument V     |          |       | ~            |        |       |          |
| Leping                                          |             |                       |              |      |                                | Arvuti               |                            | 211301                     |          |         |         |      |      |          |             | Dokument V     |          |       | ~            |        | 125   | 125      |
| %                                               |             |                       | 1            |      | 30                             |                      | ``                         | <ul> <li>562901</li> </ul> |          |         |         |      |      |          | Lisateenuse | Dokument 🗸     |          | Rida  | ~            |        | 1     | 40       |

Document transport > create purchase invoice

| Crea                                | te purchase invoice Cre                                                                         | eate Stock Receipt C  | Create Expense | Create minus invoice | Create P.Order    | XM  | L Set a   | as closed                                                                                                    |                                    |        |             |
|-------------------------------------|-------------------------------------------------------------------------------------------------|-----------------------|----------------|----------------------|-------------------|-----|-----------|----------------------------------------------------------------------------------------------------|------------------------------------|--------|-------------|
| e-invo                              | ice                                                                                             |                       |                |                      |                   | PDF |           |                                                                                                    |                                    |        |             |
| Dire<br>Arve<br>Arve<br>Mak<br>Kokl | cto OÜ RegNo: 10652749<br>No:100400<br>kp: 2023-10-12<br>se tahtaeg: 2023-10-19<br>ku: 1 635.12 |                       |                |                      |                   | 1   | ₩ ~       |                                                                                                    |                                    |        | 3 ···       |
| Koo                                 | d Sisu                                                                                          | Kogus Yhik Yhiku hind | d Summa Ale(%) | Juurdeh.(%) Netosumm | a KM(%)           |     |           |                                                                                                    |                                    |        |             |
|                                     | Internet_Jüri tn                                                                                | Nat                   | N 10.00        | 10.0                 | 0 2.00 (20.00%)   |     | Maksja:   | Directo OÜ                                                                                                    | Arve                               |        | 10(         |
|                                     | Internet_Türi tn                                                                                | NaM                   | 20.00          | 20.0                 | 0 4.00 (20.00%)   |     |           | Mõisa tn 4                                                                                                    | Kuupäev:                           |        | 12.1        |
|                                     | Mobiil_Kati Karu                                                                                | NaN                   | 30.00          | 30.0                 | 0 6.00 (20.00%)   |     | KMKR:     | 13522 Haabersti linnaosa, Tallinn, Harju maakond<br>EE100815311                                                     | Tasumistingimus:<br>Tasumistähtaeg |        | 7 f         |
|                                     | Mobiil_Jänku Juta                                                                               | NaM                   | 50.00          | 50.0                 | 0 10.00 (20.00%)  |     |           | 2210010011                                                                                                    | Viivis:                            |        | 10.1        |
|                                     | Pilveserver 1                                                                                   | NaM                   | 60.00          | 60.0                 | 0 12.00 (20.00%)  |     |           |                                                                                                    |                                    |        |             |
|                                     | Pilveserver 2                                                                                   | NaM                   | 70.00          | 70.0                 | 0 14.00 (20.00%)  |     | Kommenta  | ar: HANKIJA AUTOMAATIKA TESTIMISEKS                                                                                 |                                    |        |             |
|                                     | 95 miles; DateTime:                                                                             | NaN                   | 85.60          | 85.6                 | 0 17.12 (20.00%)  |     |           |                                                                                                    |                                    |        |             |
|                                     | 03.01.2018 16:40; Station:                                                                      |                       |                |                      |                   |     | Kood      | Nimetus                                                                                                    | Kogus Ühik                         | Hind   | Summa       |
|                                     | Circle K Laagri; Country:                                                                       |                       |                |                      |                   |     | 123421    | Internet_Jūri tn                                                                                                    | 1                                  | 10.00  | 10.00       |
|                                     | Gid:704483382122005476                                                                          |                       |                |                      |                   |     | 123421    | Internet_Türi tn                                                                                                    | 1                                  | 20.00  | 20.00       |
|                                     | 95 miles: DateTime:                                                                             | ,<br>Nat              | 57.00          | 57.0                 | 0 11 40 (20 00%)  |     | 123421    | Mobiil_Kati Karu                                                                                                    | 1                                  | 30.00  | 30.00       |
|                                     | 03.01.2018 16:40: Station:                                                                      |                       | 07.00          | 01.0                 | 0 11.40 (20.0070) |     | 123421    | Mobiil_Jänku Juta                                                                                                   | 1                                  | 50.00  | 50.00       |
|                                     | Circle K Laagri; Country:                                                                       |                       |                |                      |                   |     | 123421    | Pilveserver 1                                                                                                    | 1                                  | 60.00  | 60.00       |
|                                     | EE; Summa: 56.87                                                                                |                       |                |                      |                   |     | 123421    | Pilveserver 2                                                                                                    | 1                                  | 70.00  | 70.00       |
|                                     | Gid:704483382122008549                                                                          |                       |                |                      |                   |     | PÜKSID    | 95 miles; DateTime: 03.01.2018 16:40; Station: Circle K Laagri;<br>Country: EE: Summa: 56 87 Gid:704483382122005476 | 1                                  | 85.60  | 85.60       |
|                                     | Väljakutse nr 72                                                                                | NaM                   | <b>1</b> 5.00  | 5.0                  | 0 1.00 (20.00%)   |     | DÜKRID    | 95 miles; DateTime: 03.01.2018 16:40; Station: Circle K Laagri;                                                     | 4                                  | 57.00  | 67.00       |
|                                     | Teenus 12/1                                                                                     | NaN                   | 25.00          | 25.0                 | 0 5.00 (20.00%)   |     | PUKSID    | Country: EE; Summa: 56.87 Gid:704483382122008549                                                                    | 1                                  | 57.00  | 57.00       |
|                                     | Leping 2023999                                                                                  | NaN                   | 125.00         | 125.0                | 0 25.00 (20.00%)  |     | TEENUS_TA | VALINE Väljakutse nr 72                                                                                             | 1                                  | 5.00   | 5.00        |
|                                     | Osamakse, leping                                                                                | NaM                   | 250.00         | 250.0                | 0 50.00 (20.00%)  |     | TEENUS_TA | VALINE Teenus 12/1                                                                                                  | 1                                  | 25.00  | 25.00       |
|                                     | 2023420/01                                                                                      |                       |                |                      |                   |     | 123421    | Leping 2023999                                                                                                    | 1                                  | 125.00 | 125.00      |
|                                     | Osamakse, leping                                                                                | NaM                   | 450.00         | 450.0                | 0 90.00 (20.00%)  |     | 123421    | Osamakse, leping 2023420/01                                                                                         | 1                                  | 250.00 | 250.00      |
|                                     | 2023420/02                                                                                      |                       | 1 450.00       | 450.0                | 0.00.00000        |     | 123921    | Osamakse, leping 2023420/02                                                                                         | 1                                  | 450.00 | 450.00<br>) |
|                                     | muess                                                                                           | Nar                   | 150.00         | 150.0                | 0 .00 (0.00%)     |     |           |                                                                                                    |                                    |        |             |

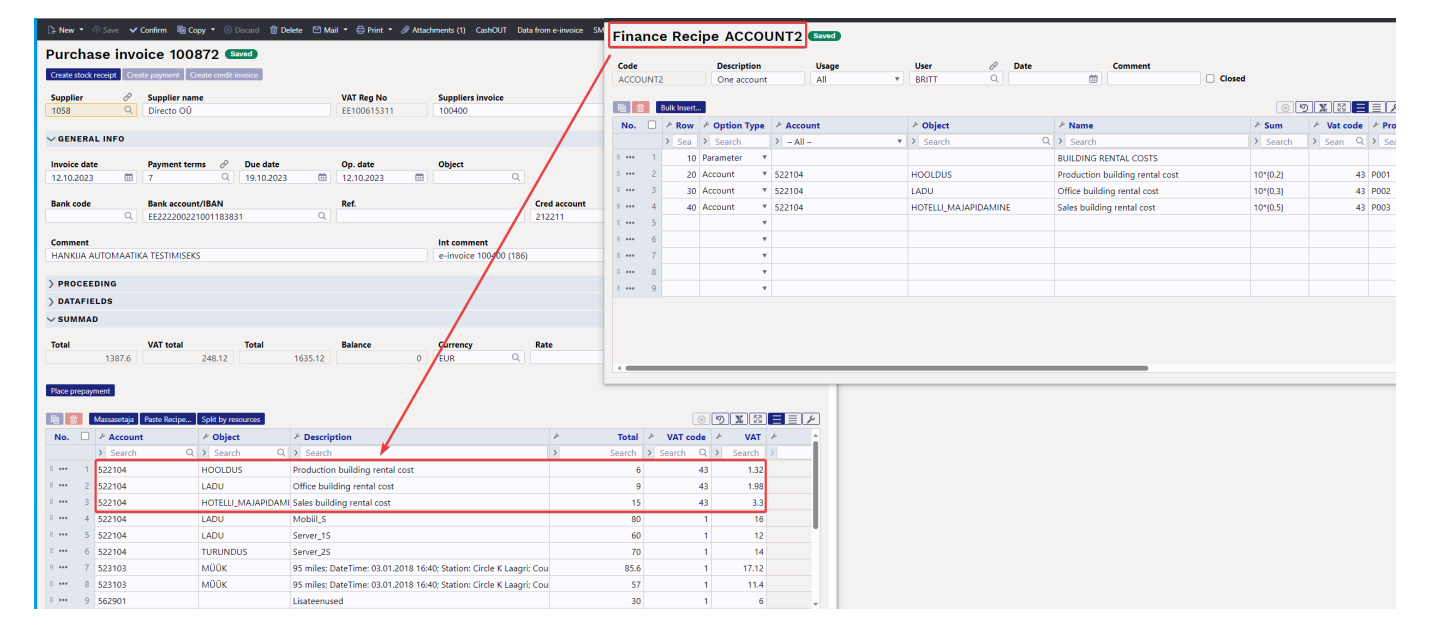

### 4.8. Example 8: bank statement

A finance recipe can be added to a bank statement, to the rows of the bank statement, and to the import rules of the bank statement, as well as to transaction and card payment type rows.

Read more about creating rules for automatic posting of bank statements and watch the tip video. https://wiki.directo.ee/en/fin\_valjavote#automatic\_posting\_rules https://wiki.directo.ee/en/fin\_valjavote#tip\_videoautomate\_bank\_statement\_posting

| 🗄 New 🔹 🗇 Save 🔋 Co    | py 🔹 🛞 Discard 🛛 🛍 Delete    | 🖉 Attachments (2) 🗠      | 🛛 Mail 🝷 🖨 Print  | <ul> <li>Import Open Nominal led</li> </ul> | ger        |        |      |        |            |       |
|------------------------|------------------------------|--------------------------|-------------------|---------------------------------------------|------------|--------|------|--------|------------|-------|
| Bank Statemer          | nts 21009621 💽               | aved                     |                   |                                             |            |        |      |        |            |       |
|                        |                              |                          |                   |                                             |            |        |      |        |            |       |
|                        |                              |                          |                   |                                             |            |        |      |        |            |       |
|                        |                              |                          |                   |                                             |            |        |      |        |            |       |
|                        |                              |                          |                   |                                             |            |        |      |        |            |       |
|                        |                              |                          |                   |                                             |            |        |      |        |            |       |
|                        |                              |                          |                   |                                             |            |        |      |        |            |       |
| Project                |                              |                          |                   |                                             |            |        |      |        |            |       |
| Q                      |                              |                          |                   |                                             |            |        |      |        |            |       |
| 🖻 💼 Paste Recipe       | Generate Receipt Generate Pa | ayment 🛛 Generate Transa | ction Generate Ex | oense due   Generate Cash   A               | pply rules |        |      | [      | × X X =    |       |
| No. 1                  | * Description                |                          |                   |                                             | Refere     | ۶ Ru   | le ۶ | Recipe | Payment No | ≁ Bai |
|                        | > Search                     |                          |                   |                                             | > Searc    | Search | >    | Sea Q  | > Search   | > Sea |
| ii •••• 1              | raha ülekanne                |                          |                   |                                             |            | A      | DD   |        | 24         | EE437 |
| II •••• 1<br>II •••• 2 | raha ülekanne                |                          |                   |                                             | , Searc    | A      | DD   | Jea    | 24         | EE43  |

## 5. Bulk import- and export

# **Finance recipes (OLD DESIGN)**

Settings > Financial settings > Finance recipes

With finance recipes, you can allocate expenses according to the rules specified in the recipe, for example, between objects on a purchase invoice, expense, or transaction.

For example allocating electricity costs between two objects:

| Finance F | Recipe |          |             |           |                           |                        |       |          |         |          |          |
|-----------|--------|----------|-------------|-----------|---------------------------|------------------------|-------|----------|---------|----------|----------|
|           |        | Close    | NEW COP     | Y REFRESH | Delete Save               | Status Saved           |       |          |         |          |          |
|           |        |          |             | Fin       | ance Recipe - description | n                      |       |          |         |          |          |
|           |        | Code     | ELECTRICITY | De        | scription Electricity     |                        |       |          |         |          |          |
|           |        | User     |             |           | Changed 03.11.2022        |                        |       |          |         |          |          |
|           |        |          |             |           |                           |                        |       |          |         |          |          |
| NOROW     | Opti   | on lype  | Account     | Object    | Name                      |                        | Sum   | Vat code | Project | Supplier | Customer |
| 1         | 10 Par | ameter 🗸 | ]           |           | Amount to be distributed  |                        |       |          |         |          |          |
| 2         | 30 Acc | ount 🗸   | 521103      | LADU      | Heating and energy costs  | s related to the rooms | 10*{0 | 7}       | 1       |          |          |
| 3         | 40 Acc | ount 🗸   | 521103      | TOOTMINE  | Heating and energy costs  | s related to the rooms | 10*{0 | 7}       | 1       |          |          |

# **1. Finance recipe buttons**

- Close closes the document after checking if there are any unsaved changes.
- **New** opens new blank document. Checks in advance if the previous document contains unsaved changes.
- **Copy** creates a copy of existing document. Opens new document that has most fields filled as on previous document.
- **Refresh** the button is active when the finance recipe is in draft status, meaning unsaved changes have been made. After clicking the Refresh button, the unsaved changes will be discarded, and the finance recipe will change to a saved status.
- Delete deletes the finance recipe. It will ask beforehand if you are sure you want to delete it.
- **Save** saves the document

# 2. Finance recipe fields

### 2.1. Header fields

- **Code** the short code for the finance recipe
- Description he name of the finance recipe
- User an option to add the creator of the finance recipe
- Changed the creation time of the finance recipe. It can be entered using the calendar.

#### 2.2. Row fields

- NO system-generated row number. The user cannot change this.
- **Row** the identifier (number) assigned by the user for the row. Used for calculations involving the values of the rows.
- **Option Type** parameter, account, calculation.
- Account finance account
- Object allows placing an object related to the finance recipe.
- Name account name
- Sum -
- Vat code value-added tax code
- Project project identifier. Used when wanting to associate with a specific project.
- Supplier supplier code
- Customer customer code

### 3. Usage

In the first row, 'Parameter' specifies that this is an input variable, in this case, the sum, which varies each time. In the following rows, it is specified to which account and object the amount is allocated. In the Sum field, there is a calculation where '10' refers to the row with which the calculation is to be made (in this example, row 10 is the first row), and the value between the curly brackets is the percentage (0.7 = 70%).

The recipe can be used by filling in the document header and then clicking the "Paste Recipe" button: This will open a selection of recipes, and by clicking on the appropriate recipe code, a pop-up window will appear where you can enter the variable, in this case, the amount to be allocated, and then click the "Done" button.

|                          | ELECTRICITY: EI          | ectricity      |                                                                    |         |             |          |
|--------------------------|--------------------------|----------------|--------------------------------------------------------------------|---------|-------------|----------|
| Amount to be distributed | Account                  | Object         | <b>Sum</b><br>250                                                  | Project | by Supplier | Customer |
|                          | <b>Account</b><br>521103 | Object<br>LADU | Description<br>Heating and energy<br>costs related to the<br>rooms | Project | by Supplier | Customer |
|                          | 521103                   | TOOTMINE       | Heating and energy<br>costs related to the<br>rooms                |         |             |          |
| beginning at row         | / 1                      |                | Done                                                               |         |             |          |

As a result, there will be two rows on the purchase invoice with different objects, and the amount will be allocated according to the proportions specified in the recipe.

| NO | Account | Object   | Project | Description                                   | Debit  | Credit | VAT code | Date | Customer | Supplier | Resource |
|----|---------|----------|---------|-----------------------------------------------|--------|--------|----------|------|----------|----------|----------|
| 1  | 521103  | LADU     |         | Heating and energy costs related to the rooms | 175.00 |        | 1        |      |          |          |          |
| 2  | 521103  | TOOTMINE |         | Heating and energy costs related to the rooms | 175.00 |        | 1        |      |          |          |          |
| ~  |         |          |         |                                               |        |        |          |      |          |          |          |

If there are many different expense accounts that need to be allocated in the same proportion, it is also possible to create a recipe where, after selecting the recipe, you can choose the account and enter the sum in the pop-up window. In this case, it is not necessary to create separate recipes for each expense account that needs to be allocated; one recipe will suffice.

#### For example:

| Finance | Recipe   |         |              |           |                                   |                 |     |          |          |         |
|---------|----------|---------|--------------|-----------|-----------------------------------|-----------------|-----|----------|----------|---------|
|         |          | Close   | NEW COPY     | Y REFRESH | Delete Save                       | Status Saved    |     |          |          |         |
|         |          |         |              | Fin       | ance Recipe - description         |                 |     |          |          |         |
|         |          | Code    | GEN          | De        | scription Different allocable cos | sts             |     |          |          |         |
|         |          | User    |              | (         | Changed 03.11.2022                |                 |     |          |          |         |
|         |          |         |              |           |                                   |                 |     |          |          |         |
| NORow   | Optio    | 1 Type  | Account      | Object    | Name                              |                 | Sum |          | Vat code | Project |
| 1       | 10 Parar | neter 🗸 | Choose accou |           |                                   |                 |     |          |          |         |
| 2       | 30 Acco  | unt 🗸   | {10}         | LADU      | Heating and energy costs relate   | ed to the rooms |     | 10*{0,7} | 1        |         |
| 3       | 40 Acco  | unt 🗸   | {10}         | TOOTMINE  | Heating and energy costs relate   | ed to the rooms |     | 10*{0,7} | 1        |         |
|         |          |         |              |           |                                   |                 |     |          |          |         |

When pasting the recipe, you will need to select the account and enter the sum in the pop-up window.

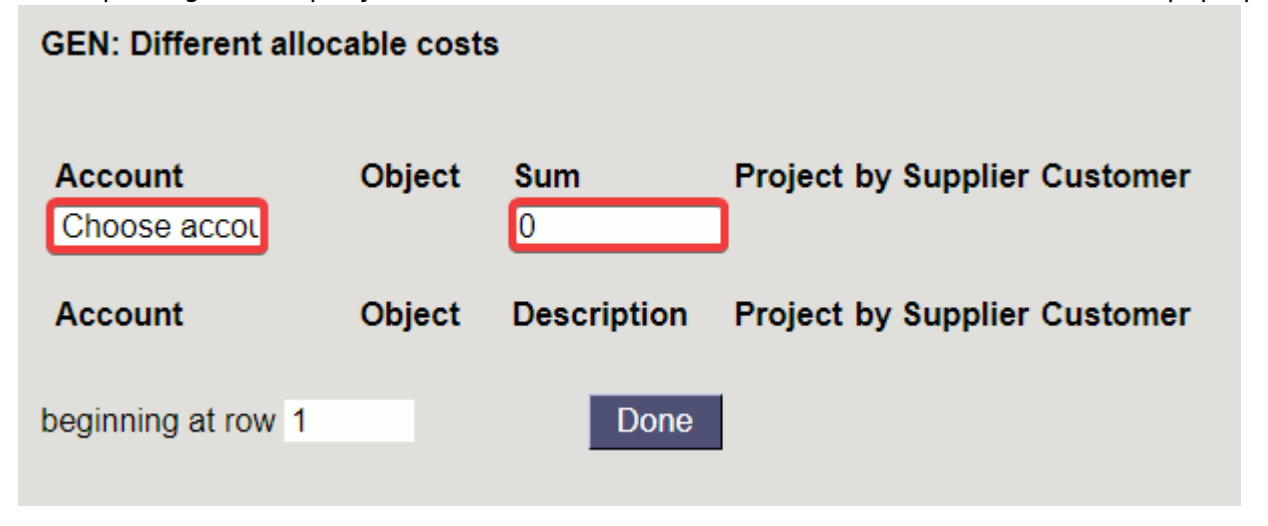

# 4. Examples

### 4.1. Fringe benefit tax calculator

#### Example of a finance recipe

#### Finance Recipe

|       |      | Close         | NEW COP                                                                                                    | Y REFRESH | I Delete Save               | Status Save | d |           |          |         |          |          |
|-------|------|---------------|----------------------------------------------------------------------------------------------------|-----------|-----------------------------|-------------|---|-----------|----------|---------|----------|----------|
|       |      |               |                                                                                                    | Fin       | nance Recipe - descriptior  | n           |   |           |          |         |          |          |
|       |      | Code          | FRINGEBENER                                                                                                    | De        | escription Fringe benefit   |             |   |           |          |         |          |          |
|       |      | Use           | r                                                                                                    |           | Changed 18.06.2024          |             |   |           |          |         |          |          |
|       |      |               |                                                                                                    |           |                             |             |   |           |          |         |          |          |
| NORow | 0    | ption Type    | Account                                                                                                    | Object    | Name                        |             |   | Sum       | Vat code | Project | Supplier | Customer |
| 1     | 10 F | Parameter 🥆   | <ul> <li>Image: A set of the set of the</li></ul> |           | Fringe benefit, distributab | le amount   |   |           |          |         |          |          |
| 2     | 20 🖌 | Account       | 528301                                                                                                    |           | Fringe Benefits - Income    | Тах         |   | 10*{0,25} |          |         |          |          |
| 3     | 30 🕻 | Calculation N | •                                                                                                    |           |                             |             |   | 10+20     |          |         |          |          |
| 4     | 40 🛛 | Account 🚿     | 525892                                                                                                    |           | Social Tax from Employee    | es Benefits |   | 30*{0,33} |          |         |          |          |
| 5     | 50 🖌 | Account       | 212332                                                                                                    |           | Benefits Income Tax         |             |   | -20       |          |         |          |          |
| 6     | 60 🖌 | Account N     | 212301                                                                                                    |           | Social Tax Declared         |             |   | -40       |          |         |          |          |

#### Add a finance recipe to te transaction

|               |          |             |                       |                 |              |            |             | FRIN                 | GEBENEFIT: Frin | ae benefit |                            |                |             |          |
|---------------|----------|-------------|-----------------------|-----------------|--------------|------------|-------------|----------------------|-----------------|------------|----------------------------|----------------|-------------|----------|
| Close N       | lew Copy | Save De     | ete Mail Print 🗊 F << | >> Status: View | Type         | TRAN       |             |                      |                 | -          | Write here the total amou  | unt on which   | the         |          |
|               |          |             |                       |                 |              |            |             |                      |                 |            | taxes of the fringe benefi | it are calcula | ited        |          |
| Periodize     | REVERSE  | TRANSACTION | Changes               |                 |              |            |             |                      |                 |            | taxes of the imige bench   |                |             |          |
|               |          |             |                       |                 |              |            |             |                      | Account         | Object     | Sum                        | Project        | by Supplier | Customer |
|               |          |             |                       |                 |              |            |             | Fringe benefit,      |                 |            | 3000                       |                |             |          |
| Number 2      | 200035   | Date        | Reference             | Turnover 0      |              | 0          |             | distributable amount |                 |            |                            |                |             |          |
| Description   |          |             |                       | Difference      |              |            |             |                      |                 |            |                            |                |             |          |
| Description   |          |             |                       | Difference 0    |              |            |             |                      | Account         | Object     | Description                | Project        | by Supplier | Customer |
| Bank Stateme  | nte: .   |             |                       |                 |              |            |             |                      | 528301          |            | Fringe Benefits -          |                |             |          |
| Dunit Otatomo | 11.3     |             |                       |                 |              |            |             |                      |                 |            | Income Tax                 |                |             |          |
| Creator       |          |             |                       | Bulk Insert     | Pasto Rocino | California | m Resourc   |                      | 525802          |            | Social Tax from            |                |             |          |
|               |          |             |                       |                 | usto nocipo  |            | in recoourc | 1                    | 020002          |            | Employees Benefits         |                |             |          |
|               |          |             |                       |                 |              |            |             |                      | 040000          |            | Departs Jacome Tev         |                |             |          |
|               |          |             |                       |                 |              |            |             |                      | 212332          |            | Denenits income tax        |                |             |          |
| NO Account    | Object   | Project     | Description           | Debit           | Credit       | VAT code   | Date        |                      | 212301          |            | Social Tax Declared        |                |             |          |
| 1             |          |             |                       |                 |              |            |             |                      |                 |            |                            |                |             |          |
| 2             |          |             |                       |                 |              |            |             | beginning at row 1   |                 |            | Done                       |                |             |          |
| 2             |          |             |                       |                 |              |            |             | Joginning at row 1   |                 |            | Done                       |                |             |          |
|               |          |             |                       |                 |              |            |             |                      |                 |            |                            |                |             |          |

Click the **Paste Recipe** button. The financial transaction will look like this:

| Close N<br>Periodize | lew Copy<br>REVERSE | Save D      | elete Mail Print<br>N Changes | 0F << >>      | Status: View | Туре        | TRAN                         |           |
|----------------------|---------------------|-------------|-------------------------------|---------------|--------------|-------------|------------------------------|-----------|
| Number               | 200035              | Date 31.10. | 2022 Reference                | e             | Turnover 19  | 87.5        | 1987.5                       |           |
| Description          |                     |             |                               |               | Difference 0 |             |                              |           |
| Bank Stateme         | nts: -              |             |                               |               |              |             |                              |           |
| Creator              |                     |             | - ·                           | Bu            | lk Insert P  | aste Recipe | <ul><li>Split from</li></ul> | Resources |
| NO Account           | Object              | Project     | Description                   |               | Debit        | Credit      | VAT code                     | Date (    |
| 1 528301             |                     |             | Fringe Benefits - Incom       | e Tax         | 750.0        | 0           |                              |           |
| 2 525892             |                     |             | Social Tax from Employ        | vees Benefits | 1237.5       | 0           |                              |           |
| 3 212332             |                     |             | Benefits Income Tax           |               |              | 750.0       | )                            |           |
| 4 212301             |                     |             | Social Tax Declared           |               |              | 1237.5      | )                            |           |

# 5. Bulk import and export

Finance recipes can be mass imported and mass exported

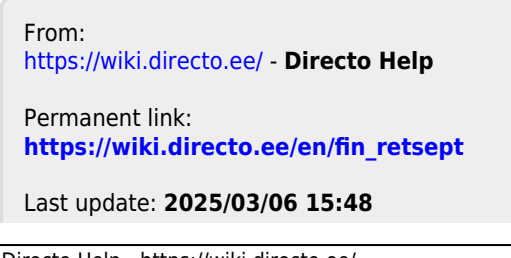

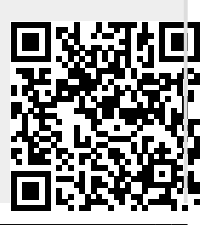